# Introducing SCO VisionFS<sup>™</sup>

Document Code: VISUR/07/3.1 AU35200P004 February 2000

#### Copyright

©1996-2000 The Santa Cruz Operation. All rights reserved.

#### Software License Notice

Any copyrighted software that accompanies this publication is licensed to the End User only for use in strict accordance with the End User License Agreement, which should be read carefully before commencing use of the software. This SCO software includes software that is protected by these copyrights: ©1996–2000 The Santa Cruz Operation; ©1993–1998 Microsoft Corporation.

#### Disclaimer

Information in this document is subject to change without notice and does not represent a commitment on the part of The Santa Cruz Operation.

#### Restricted Rights Legend

Any software that accompanies this publication is commercial computer software and, together with any related documentation, is subject to the restrictions on US Government use as set forth below.

If this procurement is for a DOD agency, the following DFAR Restricted Rights Legend applies:

**RESTRICTED RIGHTS LEGEND:** Use, duplication or disclosure by the Government is subject to restrictions as set forth in subparagraph (c)(1)(ii) of Rights in Technical Data and Computer Software Clause at DFARS 252.227-7013. Contractor/Manufacturer is The Santa Cruz Operation, Inc., 400 Encinal Street, Santa Cruz, CA 95060.

If this procurement is for a civilian government agency, the following FAR Restricted Rights Legend applies:

**RESTRICTED RIGHTS LEGEND:** This computer software is submitted with restricted rights under Government Contract No. \_\_\_\_\_\_, if appropriate). It may not be used, reproduced or disclosed by the Government except as provided in paragraph (g)(3)(i) of FAR Clause 52.227-14 alt III or as otherwise expressly stated in the contract. Contractor/Manufacturer is The Santa Cruz Operation, Inc., 400 Encinal Street, Santa Cruz, CA 95060.

#### Trademarks

SCO, The Santa Cruz Operation, the SCO logos, SCO Vision2K, SCO VisionFS, SCO TermLite and SCO CIFS Bridge are trademarks or registered trademarks of The Santa Cruz Operation in the USA and other countries. UNIX is a registered trademark of The Open Group in the United States and other countries. All other brand and product names are or may be trademarks of, and are used to identify products or services of, their respective owners.

#### Document History

First published, June 1996 Second edition, March 1997 Third edition, August 1997 Fourth edition, November 1998 Fifth edition, February 2000

| Corporate Headquarters & US<br>Regional Sales Office | Canada, Latin America and<br>Australia Regional Sales Office | Europe, Middle East, India and<br>Africa Regional Sales Office | Asia Pacific Regional Sales<br>Office |
|------------------------------------------------------|--------------------------------------------------------------|----------------------------------------------------------------|---------------------------------------|
| SCO                                                  | SCO                                                          | SCO United Kingdom                                             | SCO Singapore                         |
| 425 Encinal Street                                   | 425 Encinal Street                                           | Croxley Business Park                                          | 171 Chin Swee Road                    |
| Santa Cruz, California                               | Santa Cruz, California                                       | Hatters Lane                                                   | #03-05/06 San Centre                  |
| 95061-1900                                           | 95061-1900                                                   | Watford WD1 8YN                                                | Singapore 169877                      |
| United States of America                             | United States of America                                     | United Kingdom                                                 | Tel: +65 536 6606                     |
| Tel: +1 831 425 7222                                 | Tel: +1 831 427 7811                                         | Tel: +44 (0)1923 816344                                        | Fax: +65 536 6619                     |
| Fax: +1 831 458 4227                                 | Fax: +1 831 427 5418                                         | Fax: +44 (0)1923 813808                                        |                                       |
| Sales and Information:                               |                                                              |                                                                |                                       |
| Tel: (800) 726-8649                                  |                                                              |                                                                |                                       |

# Contents

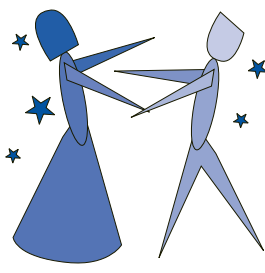

#### Welcome V What is VisionFS? vi Using a VisionFS server vii The benefits of VisionFS viii Setting up VisionFS ix What's in this book xiv The **Basics** A tour of the Profile Editor 2 Getting Help 9 Manipulating shared folders 11 Identifying the VisionFS server on the network 19

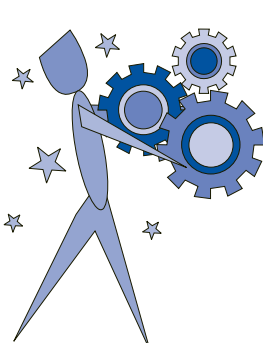

| <b>Beyond the Basics</b>           | 23            |
|------------------------------------|---------------|
| Master shares                      | 24            |
| Automatic shares                   | 26            |
| Using a shared printer             | 30            |
| Controlling access                 | 31            |
| Other share settings               | 37            |
| Username mappings                  | 38            |
| Adding and removing VisionFS Admin | eistrators 40 |

≯

|         | Passwords and authentication            | 41 |
|---------|-----------------------------------------|----|
|         | Printing from the UNIX host             | 44 |
| * *     | The Possibilities                       | 47 |
|         | WINS                                    | 48 |
|         | Internet workgroups                     | 54 |
| ¢ / ~ ~ | Network logon services                  | 56 |
|         | SCO VisionFS SMB Client                 | 59 |
|         | Using links effectively                 | 62 |
|         | Overriding automatic user shares        | 63 |
|         | Using placeholders                      | 65 |
|         | Using shared printers for custom output | 66 |
|         | Allowing multiple NetBIOS applications  | 68 |
|         | Using more than one VisionFS server     | 74 |
| *       | Issues for Administrators               | 75 |
|         | Controlling VisionFS on UNIX            | 76 |
|         | Security and authentication             | 78 |
| ¥       | How to tell if an action will succeed   | 86 |
|         | PC and UNIX file differences            | 87 |
|         | File locking                            | 90 |
|         | Logging                                 | 92 |
|         | License management                      | 95 |
|         | Troubleshooting                         | 98 |

109

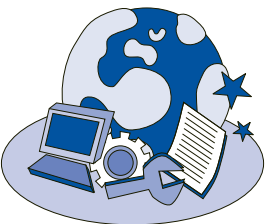

Index

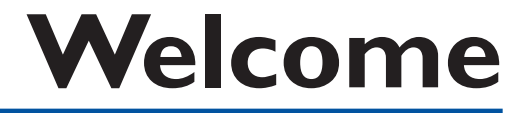

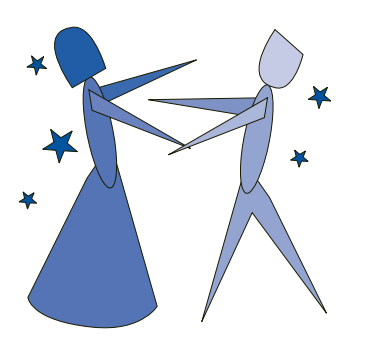

Welcome to SCO VisionFS<sup>TM</sup>, part of the SCO Vision2K<sup>TM</sup> suite of products.

This book introduces you to VisionFS and gets you up and running quickly. You should read it if you're a VisionFS Administrator or an advanced user.

In this book you'll discover why VisionFS is the easiest way to let PC users access UNIX files and printers, and how to tailor your VisionFS configuration using the VisionFS Profile Editor.

# What is VisionFS?

VisionFS turns an Administrator's nightmare into a dream come true. It answers the question: PC or UNIX?

Users prefer PCs on their desktops, with good reason: the productivity tools they want to use are PC programs. But Administrators like UNIX systems for their reliability and configurability. UNIX systems are business critical.

VisionFS lets PC users access files on a UNIX host just as if they were on another PC—through network drives or their Network Neighborhood, for example. Not only that, with VisionFS PC users can print to UNIX printers they're just like any Windows network printer. VisionFS can provide other services for PCs too: WINS, for network-wide naming, and Internet workgroups, for transparent access to computers on other networks.

For Administrators, there's an easy-to-use Windows program to configure VisionFS—no configuration files to edit, and no new file format to remember. More importantly, there's no PC installation. Ten minutes is all it takes to give any number of PCs access to a UNIX host, whatever the size of the network.

## VisionFS server

A VisionFS server is a UNIX program with a difference: it speaks the same language as PCs for sharing files and printers across a network. This language is a Windows standard, developed originally by Microsoft and Intel, so it's the only sensible choice for integrating UNIX systems with your Windows users.

VisionFS effectively disguises a UNIX host as a PC. To other PCs and to users, a VisionFS server looks just like any other PC.

In fact, we'll be surprised if anyone notices the difference.

## VisionFS Profile Editor

The VisionFS Profile Editor is a Windows program, used to configure the VisionFS server. The Profile Editor, closely integrated with the server, presents an intuitive interface complete with context-sensitive help and step-by-step instructions. It performs as-you-type validation of many settings, giving instant and helpful visual feedback. With multi-level undo and redo, you can change your mind, and change it back again.

Access to the VisionFS Profile Editor is restricted to a set of named *VisionFS Administrators*.

## Using a VisionFS server

VisionFS servers appear with other computers in a Windows workgroup. (The only problem might be distinguishing the VisionFS servers from the PCs.)

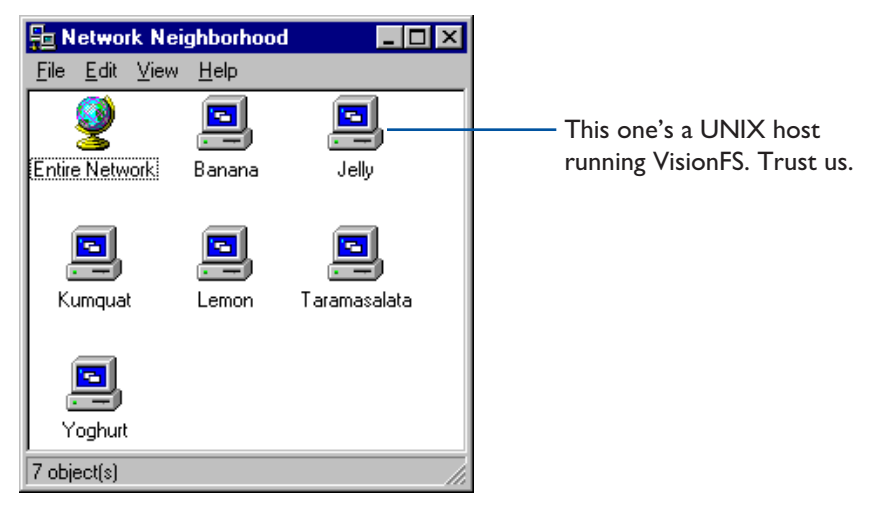

VisionFS makes any number of UNIX directories and printers available to use over the network. These network resources are called *shares*.

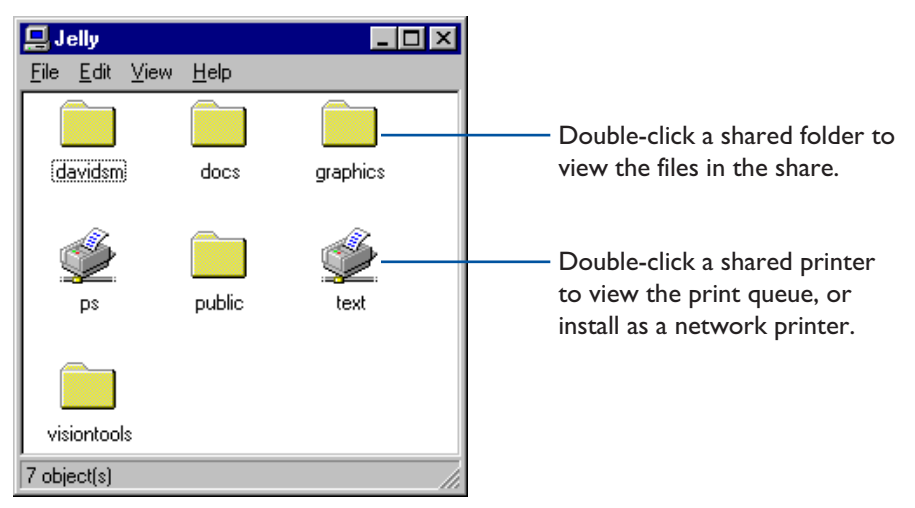

VisionFS Administrators name the server, choose which workgroups it appears in, and set up the shares people can access.

# The benefits of VisionFS

Here are some compelling reasons why VisionFS gives the best solution for Windows-to-UNIX file and printer sharing and other network services.

#### **Best for PCs**

- There's no need to install complex software on PCs, saving a significant amount of time when setting up or upgrading a VisionFS server.
- VisionFS doesn't use any extra valuable memory or disk space on PCs.

#### **Best for UNIX systems**

- UNIX systems are ideal for network installations of disk-hungry PC products that can be used by multiple users.
- UNIX systems are robust, reliable and scalable, perfect for coping with the ever-changing, ever-growing world of PCs.

#### **Best for users**

- With no special PC software, users don't have to change the way they work or learn confusing new tools.
- If a program works with Windows, it works with VisionFS.

#### **Best for Administrators**

- Installed in just ten minutes: a few questions to answer, no fuss, no bother.
- Highly configurable through the Profile Editor, with fine-grained access control and instant feedback.

#### Part of Vision2K

• VisionFS is an important part of Vision2K, SCO's suite of Windows-to-UNIX integration products.

# Setting up VisionFS

It's easy to install and set up VisionFS on your UNIX host. A Setup script, used by all Vision2K products, leads you step-by-step through installation and essential configuration.

Once VisionFS is up and running, you share UNIX files and printers with your PC users using the VisionFS Profile Editor. To make sure users have troublefree access to VisionFS servers, you should also check out your PC and UNIX network settings.

#### To get started with Vision FS

#### Install VisionFS on your UNIX host

As root, run the **setup** script. See the CD insert or the **readme** file for full instructions. See also "What Setup needs to know", later in this chapter.

#### 2 Import UNIX users (for new installations)

As root, run the VisionFS Password wizard that Setup points you to. This lets you import UNIX users into the VisionFS password database, and configure passwords. See "Importing UNIX users", later in this chapter.

#### **3** Follow the network checklist

Make sure PCs on your network can access UNIX files and printers through VisionFS, using our simple network checklist. See "Checking out your network", later in this chapter.

#### ▶ 4 Configure VisionFS from your PC

Log into Windows as a VisionFS Administrator, and run the VisionFS Profile Editor. See "VisionFS Administrator privileges", later in this chapter, and "A tour of the Profile Editor", in Chapter I, "The Basics".

## What Setup needs to know

This section gives more information about the settings that Setup uses to get VisionFS up and running.

Important You should read this section whether you accept Setup's suggested settings or choose a custom installation.

|                                                                                                 | This setting              | Is used for                                                                                                    |
|-------------------------------------------------------------------------------------------------|---------------------------|----------------------------------------------------------------------------------------------------|
|                                                                                                 | Vision2K shared directory | Programs and data files, shared between more<br>than one Vision2K product. Defaults to<br>/ <b>usr/local/vision</b> .                                                                         |
|                                                                                                 | License mode              | How the VisionFS server runs. Different license<br>modes provide different levels of functionality,<br>or only let you use VisionFS for an evaluation<br>period.                              |
| SEE ALSO<br>"Importing UNIX<br>users" and<br>"VisionFS                                          | Authentication method     | The method VisionFS uses to authenticate users:<br>using their UNIX password, using another<br>server, or using the VisionFS password database<br>(the default).                              |
| Administrator<br>privileges", later in<br>this chapter.<br>"License modes"<br>and "The visionfs | VisionFS Administrator    | A Windows user allowed to configure the<br>VisionFS server, using the Profile Editor. This<br>user must have a valid UNIX account, but the<br>Windows and UNIX usernames may be<br>different. |
| Chapter 4, "Issues<br>for                                                                       | Server name               | The VisionFS server's network name, which<br>Windows PCs use to access the server.                                                                                                    |
| Administrators".                                                                                | Start on reboot/Run level | Whether the VisionFS server starts automatically<br>when the UNIX host reboots, and at which point<br>during the reboot process the server starts.                                            |
|                                                                                                 | Start now                 | Whether to start the VisionFS server immediately after Setup finishes.                                                                                                    |

#### SEE ALSO

"License management", in Chapter 4, "Issues for Administrators".

All Vision2K products, including VisionFS, use a common licensing mechanism. When you install VisionFS, Vision2K License Services is automatically installed. You can enter license numbers during Setup, or later.

You can configure the server name, and add and remove VisionFS Administrators, using the Profile Editor. To change the Start On Reboot settings later, use the visionfs setup UNIX utility.

**Note** Setup installs a **README.vfs** file in the **docs** subdirectory of the Vision2K shared directory. You should check this file for last-minute information that couldn't make it into this book.

## VisionFS and Vision2K

#### SEE ALSO

"License management", in Chapter 4, "Issues for Administrators". When you install Vision2K products on your UNIX host, Vision2K Setup lets you choose to make the PC parts of those products, if any, available automatically using a VisionFS shared folder.

If you do so, VisionFS adds a shared folder called vision2k. To install the PC parts of these products, users can simply open the vision2k shared folder, double-click setup.exe, and follow the instructions on the screen.

## Importing UNIX users

#### SEE ALSO

"Passwords and authentication", in Chapter 2, "Beyond the Basics". VisionFS includes three ways to authenticate users: using UNIX passwords, using another server (for example, a Windows NT or Windows 2000 server) or using its own VisionFS password database.

By default, VisionFS uses its own password database, which stores passwords encrypted in the same way as Windows. This ensures compatibility with current releases of Windows. (Previous releases of VisionFS used UNIX passwords by default, which meant that passwords would be transmitted unencrypted on the network. Current releases of Windows don't allow this by default.)

When VisionFS is first installed, the VisionFS password database is empty. Before you can configure the server using the Profile Editor, you need to add entries to the password database. You can do this easily using the VisionFS Password wizard.

#### SEE ALSO

"The visionfs command", in Chapter 4, "Issues for Administrators".

#### To start the Vision FS Password wizard

As root on the UNIX host, type the following, replacing vision\_dir with the name of the Vision2K shared directory, by default /usr/local/vision:

#### vision\_dir/bin/visionfs password --wizard

Follow the instructions on your screen.

Note The option is prefixed by two dashes, "--", not one.

Using the VisionFS Password wizard, you can:

- Import as many users as you want from the UNIX user database.
- Use a blank, random or fixed password for each user, or their username.
- Change passwords on a per-user basis.
- Send email to everyone whose password is affected, telling them their password.
- Use your own email message.

**Note** It's not possible to import passwords as well as users. This is because the encryption mechanisms used by Windows and UNIX are incompatible. Users can change their VisionFS password later, if they want.

If you don't want to use the VisionFS Password wizard, you can run the visionfs password command with other options. Use visionfs password --help to see what you can do.

## VisionFS Administrator privileges

A user with *VisionFS Administrator privileges* (also known as a *VisionFS Administrator*) is a Windows user who's allowed to run the VisionFS Profile Editor. The Profile Editor is restricted because it lets you grant access to any UNIX directory, even as root.

There must always be at least one VisionFS Administrator, and all VisionFS Administrators must have valid UNIX accounts. When you install VisionFS, you name a VisionFS Administrator.

The VisionFS Username Mappings database lets users—including VisionFS Administrators—have different usernames on Windows and UNIX. To run the Profile Editor, you log into Windows using the Windows username.

Using the Profile Editor, VisionFS Administrators can give other users VisionFS Administrator privileges, or remove them. Only let users you trust have Administrator privileges—a VisionFS Administrator is as powerful as root on the UNIX host.

In summary:

- VisionFS Administrators are Windows users who can run the Profile Editor to configure a VisionFS server.
- VisionFS Administrators are as powerful as the UNIX superuser.
- There must always be at least one VisionFS Administrator.
- All VisionFS Administrators must have valid UNIX accounts.
- Username mappings let VisionFS Administrators (and everyone else) have different Windows and UNIX usernames.

#### SEE ALSO

"Username mappings" and "Adding and removing VisionFS Administrators", in Chapter 2, "Beyond the Basics".

## **Checking out your network**

SEE ALSO

"Troubleshooting", in the Help index.

"Troubleshooting", in Chapter 4, "Issues for Administrators". Follow this simple checklist to be sure your PCs and UNIX hosts are suitably configured for VisionFS.

#### To make sure PCs can accessVisionFS

- Check your Windows 95, Windows 98 and Windows 2000 PCs have Client for Microsoft Networks installed
- Check your Windows NT 4 PCs have Workstation and NetBIOS Interface services installed
- Check your PCs are using TCP/IP as one of their network protocols
- Check your PC and UNIX broadcast addresses are identical

# What's in this book

In Chapter 1, "The Basics", you'll take a tour of the Profile Editor and its extensive Help. You'll be introduced to some Windows and VisionFS terms, create a share, and discover how to change the VisionFS server's name.

In Chapter 2, "Beyond the Basics", you'll discover some of the more sophisticated features of the VisionFS Profile Editor and server, including automatic shares, access rights, username mappings, and encrypted passwords.

In Chapter 3, "The Possibilities", you'll discover just a few of the ways in which you can take advantage of the flexibility of the Profile Editor and server, such as WINS, Internet workgroups, overriding automatic shares, and placeholders.

In Chapter 4, "Issues for Administrators", you'll learn how to control the VisionFS server from the UNIX host, and find information about things that matter to you, such as security, licensing and troubleshooting.

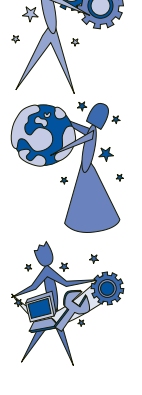

# The **Basics**

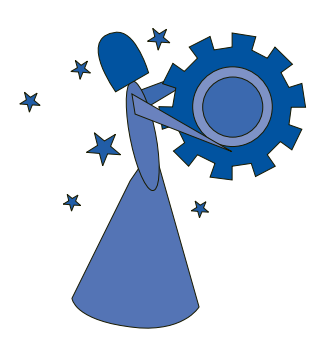

Look in this chapter to find out how to get started with VisionFS and the Profile Editor.

You'll take a tour of the Profile Editor and its extensive Help. You'll be introduced to some Windows and VisionFS terms, create a share, and discover how to change the VisionFS server's name.

### CONTENTS

| A tour of the Profile Editor                   | 2  |
|------------------------------------------------|----|
| Getting Help                                   | 9  |
| Manipulating shared folders                    | 11 |
| Identifying the VisionFS server on the network | 19 |

## A tour of the Profile Editor

In this section, we'll point out the important parts of the VisionFS Profile Editor: what you see, and how you use it. We'll show you how the Profile Editor's instant validation and feedback stops you making mistakes, and how to get Help.

## Finding and starting the Profile Editor

#### SEE ALSO

"Using more than one VisionFS server", in Chapter 3, "The Possibilities".

"License management", in Chapter 4, "Issues for Administrators".

For Help on TermLite and License Manager, use the Help menu in each program.

#### SEE ALSO

"Adding and removing VisionFS Administrators", in Chapter 2, "Beyond the Basics". You use the VisionFS Profile Editor to configure the VisionFS server. A complete VisionFS configuration is called a server *profile*.

The VisionFS Profile Editor is stored on the UNIX host, and isn't installed on any PC. Every VisionFS server has its own Profile Editor, but you can use a Profile Editor to configure more than one server, as long as they're all the same version of VisionFS.

You access a VisionFS server's Profile Editor through a share on the server. This share, called **visiontools**, is created automatically by Setup. The **visiontools** share holds the Profile Editor and other useful tools, such as the License Manager and SCO TermLite.

How you access the vision tools share depends on your version of Windows:

- Windows 95, Windows 98 and Windows NT 4 users can open Network Neighborhood (or Windows Explorer).
- Windows 2000 users can open My Network Places.

**Note** Only users with VisionFS Administrator privileges can run the Profile Editor. A VisionFS Administrator is named during Setup; this user can add and remove other VisionFS Administrators using the Profile Editor.

#### To find and start the Profile Editor

Log into Windows as a user with VisionFS Administrator privileges.

- 2 Open Network Neighborhood (or in Windows 2000, My Network Places) and locate the VisionFS server. You may need to open Entire Network and look for the workgroup it's in.

|                                                                                            | 🚘 Network Neighborhood 📃 🗆 🗙                                                                                                    |                                                                                                    |
|--------------------------------------------------------------------------------------------|----------------------------------------------------------------------------------------------------|----------------------------------------------------------------------------------------------------|
|                                                                                            | <u>File Edit ⊻iew H</u> elp<br>Second Second Secon | • 3 Double-click the VisionFS server.                                                                  |
|                                                                                            | Kumquat Lemon Taramasalata                                                                                                    |                                                                                                    |
|                                                                                            | Yoghurt<br>7 object(s)                                                                                                    |                                                                                                    |
| SEE ALSO<br>"Passwords and<br>authentication", in<br>Chapter 2,<br>"Beyond the<br>Basics". | Enter Network Password     ? ×       You must supply a password to make this connection:     OK       Resource:     \VELLY\PC\$       Password:                                                                                                    | <ul> <li>4 If prompted, type the VisionFS<br/>Administrator's password for<br/>this server.</li> </ul> |
|                                                                                            | <mark>I Jelly □ ▼</mark><br><u>File Edit View H</u> elp<br><u>Christop</u> text                                                                                                    |                                                                                                    |
|                                                                                            | visiontools<br>3 object(s)                                                                                                    | <ul> <li>5 Double-click the visiontools share.</li> </ul>                                              |

Тір

desktop.

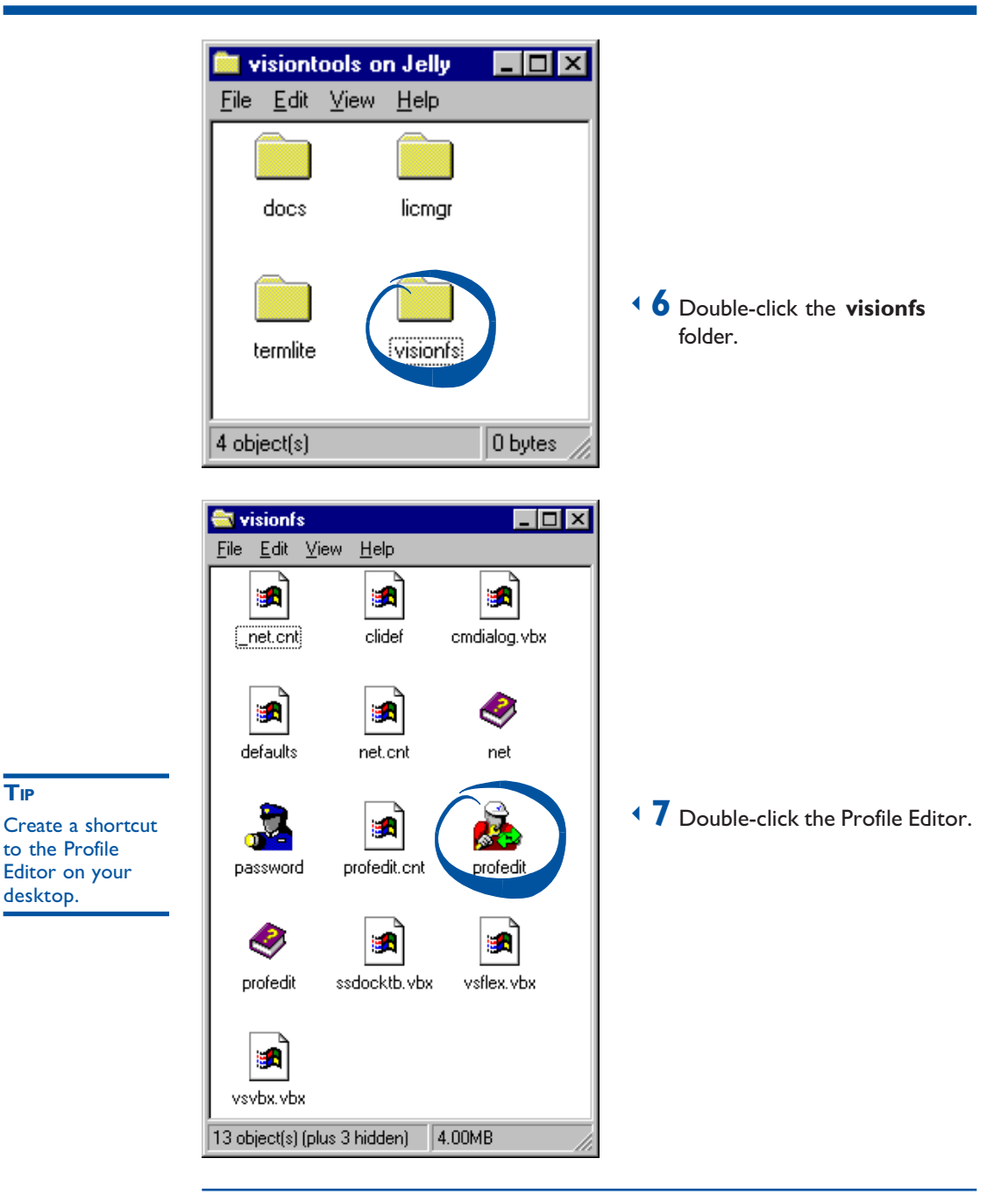

You can also click the Start button, click Run, then type \\server\visiontools\visionfs\profedit.exe (replacingserver with the name of your VisionFS server) to start the Profile Editor without browsing the network.

## The Profile Editor window

The first time you run the VisionFS Profile Editor, you'll see a window like this:

The title bar shows the name used to access the server you're configuring.

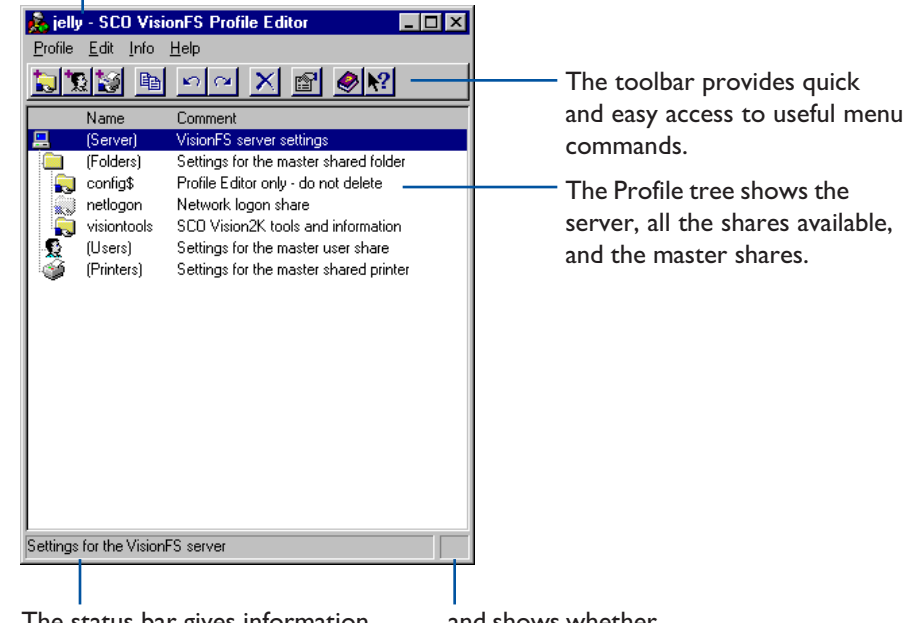

The status bar gives information...and shows whetherabout buttons on the toolbar andyou've modified the profile.entries in the Profile tree...

#### Toolbar

To see a brief description of each button in the toolbar, rest the pointer over the button.

#### **Profile tree**

The Profile tree gives an overview of your server's configuration. Some parts of the tree are always shown: the entries with names in parentheses (). Other parts depend on the shares you have on your particular server.

At the top of the tree is the server you're configuring. Below that are three groups: *shared folders, user shares* and *shared printers*. Each group has a *master share*, handy for more advanced use. We'll explain more about the different types of share later in this book.

#### SEE ALSO

SEE ALSO

"Main window", in

the Help index.

"Master shares" and "Automatic shares", in Chapter 2, "Beyond the Basics". The first time you run the Profile Editor, you'll see two shared folders in the Profile tree: config\$ and visiontools. You've already used the visiontools share to access the Profile Editor. The config\$ share is a special share used by the Profile Editor (Windows doesn't show this share). Both shares are created by Setup.

When you add and remove shares, entries appear and disappear in the Profile tree.

## **Changing settings**

The Profile tree is the starting point for configuring your VisionFS server. From the Profile tree you can access all settings for your shares and the server.

#### To change settings for a share or the server

Double-click an entry in the Profile tree to show its Properties.

Тір

- In the Profile tree, click the entry you want to change the settings for.
- 2 On the Edit menu, click Properties.

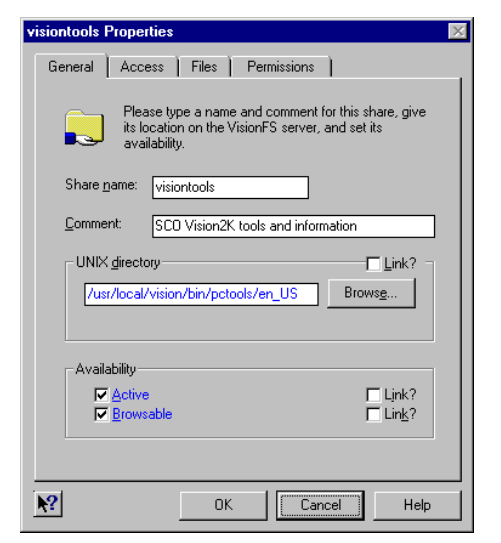

View or change the settings you want. Click the tabs to show all the options you can set.

> Some settings let you include placeholders, like **(sharename)**, to refer to values that aren't constant.

• 4 When you've finished, click OK to keep any changes you've made. Or click Cancel to close the dialog without making any changes.

When you change a setting in the Profile Editor, it doesn't take effect immediately. An icon 🔊 in the lower-right corner of the Profile Editor indicates that you've made a change the server doesn't know about yet.

#### SEE ALSO

"Placeholders", in the Help index.

#### **Types of change**

There are three types of change you can make:

- A change that affects everybody immediately. For example, creating a new share.
- A change that won't affect people who are already using a share, but will affect new users. For example, changing who can access a share.
- A change that won't affect anybody, unless you restart the server. For example, renaming the server.

For this reason, the Profile Modified icon has three forms:

- A transparent background for changes that can take effect immediately.
- A green background if some changes won't affect users who are already connected to the server.
- A red background if you must restart the server for all changes to take effect.

## Making changes permanent

When you're happy with the changes you've made, you update the VisionFS server with the new profile. After you've updated the server, the Profile Modified icon disappears.

#### To update the server with a modified profile

On the Profile menu, click Update Server.

Depending on the changes you've made, the Profile Editor may offer to restart the server for you. Restarting the server means the Profile Editor must close.

## Undoing and redoing changes

If you change some settings by mistake, you can undo those changes easily as long as you haven't updated the server in the meantime. The Profile Editor remembers your last twenty changes.

#### SEE ALSO

"Passwords and authentication", in Chapter 2, "Beyond the Basics". As long as you don't make any new changes, you can also redo changes you've just undone.

Note You can't undo or redo changes to users' VisionFS passwords.

When you update the server or exit the Profile Editor, the undo and redo buffers are cleared.

#### SEE ALSO

"Main window", in the Help index.

#### To undo a change

• On the Edit menu, click Undo. Or click the Undo button 🖻 on the toolbar.

To abandon all your changes, click Reload on the Profile menu.

#### To redo a change

On the Edit menu, click Redo. Or click the Redo button on the toolbar.

## **Exiting the Profile Editor**

You can exit the Profile Editor at any time.

#### To exit the Profile Editor

On the Profile menu, click Exit.

If you've made any changes to the profile, you'll be asked whether you want to update the server. Click Yes to keep the changes, No to forget them, or Cancel to change your mind and stay working in the Profile Editor.

#### TIP

# **Getting Help**

Online Help is the main source of information about VisionFS. All Help is stored with the Profile Editor, in the visionfs folder of the visiontools share, in Windows Help format. See your Windows manuals for full instructions on using Help.

### To get Help

The list of Help topics appears.

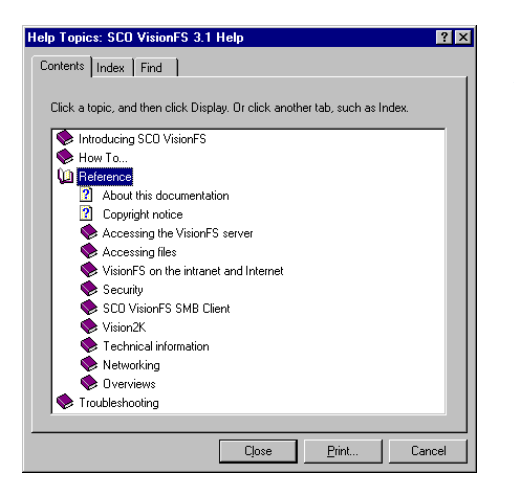

 You can use the tabs in Help to search for information in several ways.

### To get Help on a specific item

▼ For information about an item in the Profile Editor, click № and then click the item.

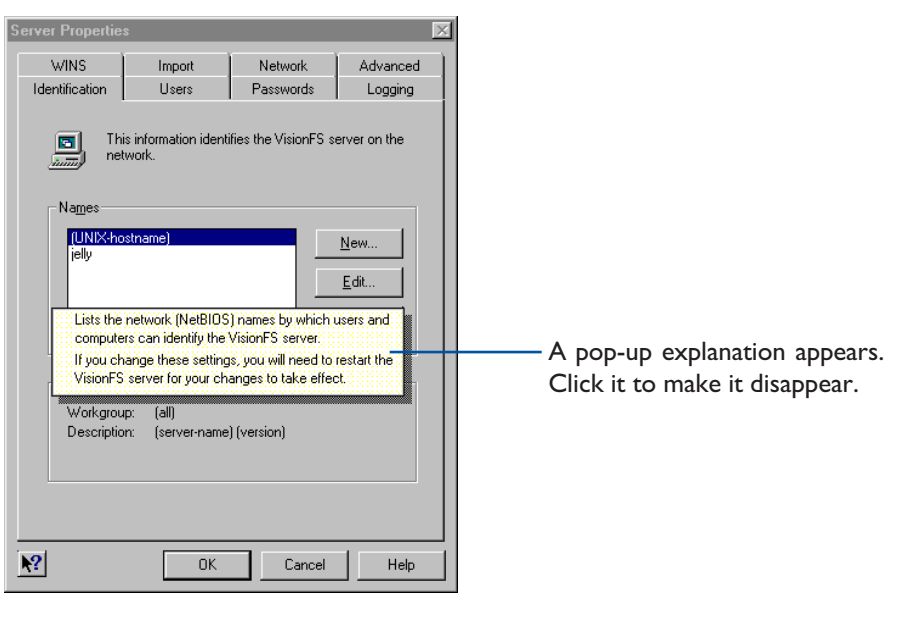

## Manipulating shared folders

In this section you'll learn the basics of share management: creating, configuring and deleting shares, accessing them, and how to interpret the files you see in a share.

## **Creating a shared folder**

Now you'll use the VisionFS Profile Editor to create your first share: a shared folder, giving access to a UNIX directory. First we'll take you through the process step by step, pointing out how the Profile Editor can help you before you make a mistake. Finally, we'll summarize the procedure.

#### Starting off

Start the Profile Editor, as described earlier in this chapter.

On the Edit menu, click New Shared Folder. Or click the New Shared Folder button **I** on the toolbar.

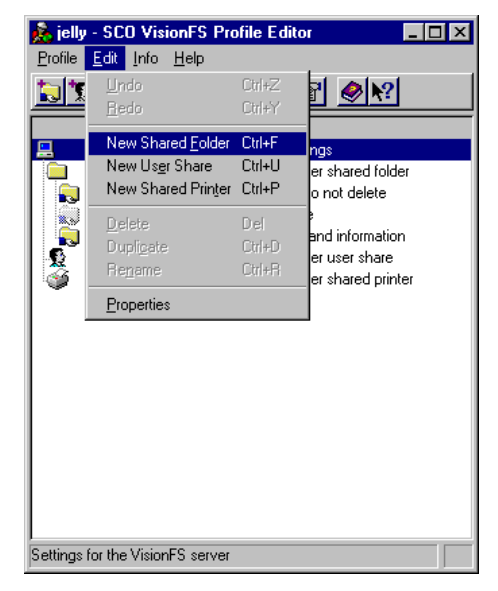

In the Profile tree, a shared folder called **folder1** appears. The Profile Editor shows properties for the shared folder automatically.

#### The General tab

Before making any changes, take a look at the General tab.

| folder1 Properties                                                                                                    | $\times$ |
|----------------------------------------------------------------------------------------------------|----------|
| General Access Files Permissions                                                                                         |          |
| Please type a name and comment for this share, give<br>its location on the VisionFS server, and set its<br>availability. |          |
| Share name: folder1                                                                                                    |          |
| Comment: Shared folder on (dir-name)                                                                                     |          |
| UNIX directory                                                                                                    |          |
| Brows <u>e</u><br>(doesn't exist)                                                                                        |          |
| Availability                                                                                                    |          |
| IZ ≜ctive IZ Link?<br>IZ Browsable IZ Lin <u>k</u> ?                                                                     |          |
|                                                                                                    |          |
| OK Cancel Help                                                                                                    |          |

The first thing you might spot is the UNIX Directory box in red. This is the Profile Editor's way of indicating a problem with a setting—in this case, there's no directory in the text box. Before you can add the share, you must fill in a directory name.

Also, below the text box there's a line saying "(doesn't exist)". This is because the current contents of the box don't correspond to a UNIX directory that exists. As you type a directory, the Profile Editor will check silently; the line disappears when you've typed a directory name that exists on the host.

Many different settings give the same helpful indication and feedback:

- If you see a setting turn red and you don't know why, click OK and the Profile Editor will explain how to fix the problem.
- If you see a comment in parentheses beside a setting, or the setting turns yellow, it's the Profile Editor giving instant feedback. It doesn't mean the setting's invalid: just that you might want to think twice before using it.

#### Filling in the details

First, we'll name the shared folder. Next to Share Name, type temp. People use this name to access the share, so you'll probably want to make the name descriptive.

Notice how, as you delete the text **folder1**, the box turns red; this is to remind you that shares must have a name.

Next to Comment, type **Temporary files**. Windows shows comments in browse lists, and when you use Details view in folders.

Next to UNIX Directory, type/tmp. This is the UNIX directory you're giving people access to. As you type the first character, the box stops being red to show the setting's valid.

Also, you'll see that as you type each character, the "(doesn't exist)" line and yellow coloring may appear or disappear. Assuming there's a/**tmp** directory on your UNIX host, the feedback line should disappear when you finish typing.

You can type directories that don't exist, but you'll need to create the directory on the UNIX host before people can see and access the shared folder.

Lastly, notice how the directory you've just typed appears in blue, and the Link box clears. We'll explain blue settings and links later in this book. For now, don't worry—these aren't errors.

#### SEE ALSO

"Browsing UNIX directories", in the Help index. You don't have to remember and type in directory names. If you want, you can click Browse and search for a UNIX directory. Bear in mind that if the UNIX host uses NFS to mount remote UNIX directories in/, it may take a few moments for a directory listing of/ to appear.

For normal shared folders, you can leave all the other settings as their defaults. Click OK to use these settings.

#### SEE ALSO

You can get Help on an item by clicking the question mark button, then clicking the item.

#### SEE ALSO

"Browse lists", in the Help index.

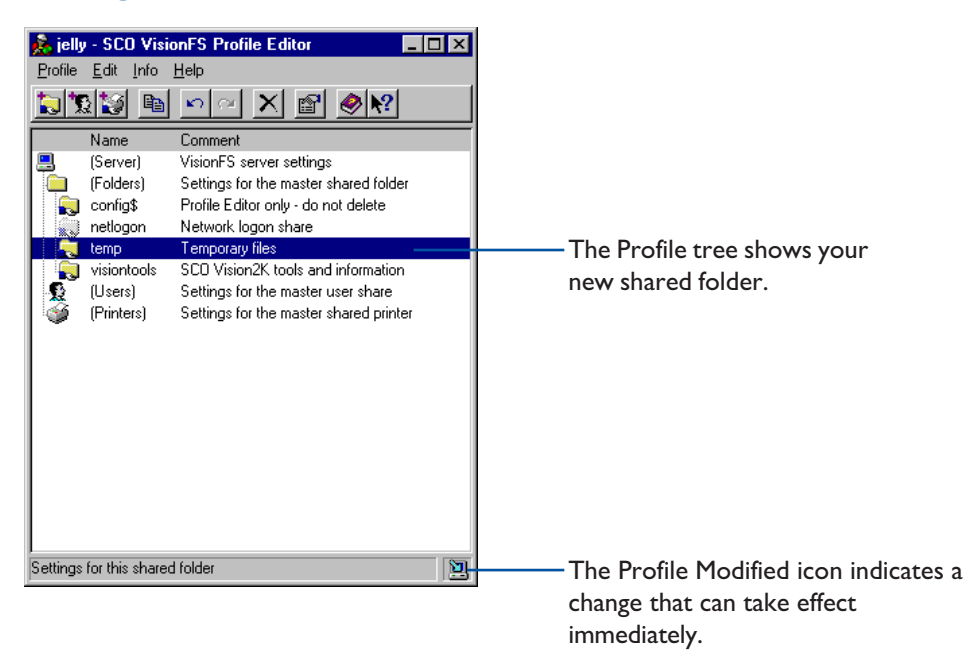

#### Making the shared folder available

At the moment, the server doesn't know about the new shared folder. To let people use it, click Update Server on the Profile menu. The Profile Modified icon will disappear.

#### Summary

In summary, here's how you create a new shared folder.

#### To create a new shared folder

In the Profile Editor, click New Shared Folder on the Edit menu. Or click the New Shared Folder button 🗔 on the toolbar.

Your new share is shown in the Profile tree, and the shared folder properties dialog is displayed.

- ▶ 2 Type a name, comment and UNIX directory for the share.
- 3 Change any other properties you want.
- 4 Click OK.
- **5** On the Profile menu, click Update Server.

## Accessing a shared folder

#### SEE ALSO

"Finding and starting the Profile Editor", earlier in this chapter.

Now you've created a shared folder, you'll want to make sure you can use it. Accessing a shared folder you've created is very similar to accessing the visiontools share, described earlier.

Windows users will recognize the steps: they're exactly the same steps you use to access shares on other Windows PCs. In fact, any method you use to access other Windows PCs can be used to access a VisionFS server.

#### To access a shared folder using Network Neighborhood

• Open Network Neighborhood (or in Windows 2000, My Network Places) and locate the VisionFS server. You may need to open Entire Network and look for the workgroup it's in.

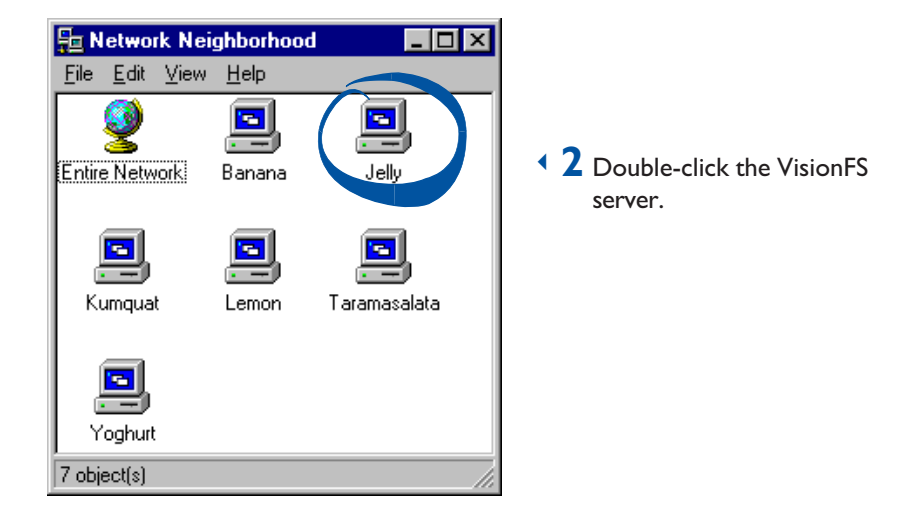

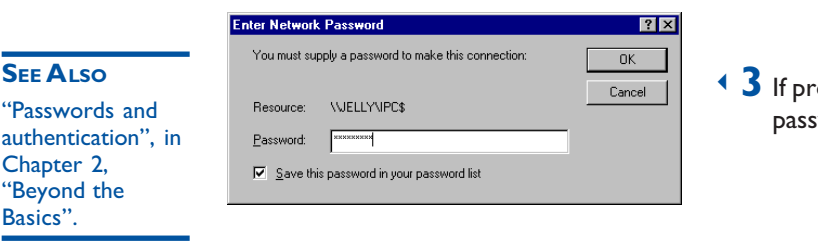

• 3 If prompted, type your password for this server.

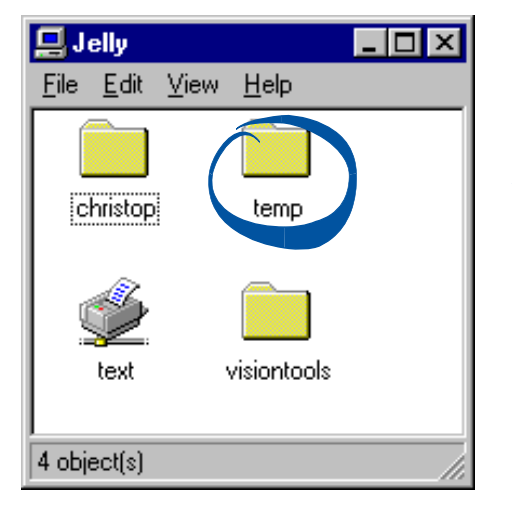

• 4 Double-click the shared folder.

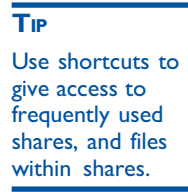

| 🚞 temp o                  | n Jelly |              |         | - 🗆 × |
|---------------------------|---------|--------------|---------|-------|
| <u>F</u> ile <u>E</u> dit | ⊻iew    | <u>H</u> elp |         |       |
| (4.0)                     |         | ncfgLog      |         |       |
| I<br>2 object(s)          |         |              | 0 bytes | /     |

 If you're allowed access to the share, you'll see the files and directories it contains.

## Windows and UNIX filenames

#### SEE ALSO

"PC and UNIX file differences", in Chapter 4, "Issues for Administrators". One important difference between Windows and UNIX systems concerns filenames.

- In Windows, filenames are case-insensitive, but case-preserving. For example, Windows treats foo and FOO as identical names—you can't have files with these names in the same directory—but will remember which characters were upper-case and which were lower-case, and show them appropriately.
- On UNIX systems, filenames are case-sensitive. You can have files called foo and FOO in the same directory.

Also, Windows for Workgroups filenames are restricted to "8.3" format—up to eight alphanumeric characters, optionally followed by a dot and an extension of up to 3 alphanumeric characters. UNIX systems don't have this restriction.

Windows 95, Windows 98, Windows NT and Windows 2000 allow filenames of any length, but they're still case-insensitive.

VisionFS is designed to work best from a Windows perspective. This means:

- VisionFS can include special characters in the truncated (8.3) form of a filename to distinguish it from other truncated filenames. This lets you access bothmyreport1999.doc and myreport2000.doc from all versions of Windows.
- Filenames on UNIX that differ only by case (for example, foo and FOO) aren't distinguished. Through VisionFS you can access only one of the files.

#### SEE ALSO

"Controlling access", "Username mappings" and "Passwords and authentication", in Chapter 2, "Beyond the Basics".

"How to tell if an action will succeed", in Chapter 4, "Issues for Administrators".

#### WHO'S ALLOWED TO ACCESS A SHARED FOLDER?

By default, anyone who is authenticated (supplies a valid password for accessing the VisionFS server) is given full access to the files and directories in the shared folder, and all actions are performed using their UNIX username, taking into account any username mappings. Guests (who don't have a password) are denied access.

This means that when an authenticated user tries to manipulate files or directories in any way, for example deleting a file, the result would be the same as if they'd performed the action from the UNIX command prompt. If the UNIX host would deny permission, so will VisionFS.

### **Deleting a share**

Now you'll delete your **temp** share. Deleting a share doesn't delete any UNIX files or directories; it just means people won't be able to access those directories from PCs.

#### SEE ALSO

"Troubleshooting", in Chapter 4, "Issues for Administrators". **Note** Don't delete the **config**\$ or **visiontools** shares, or configure them so that VisionFS Administrators can't access them. If you do so, nobody will be able to run the Profile Editor. If this happens by accident, run the **visionfs setup** UNIX utility to fix your profile.

#### To delete a share

- In the Profile tree, click the share you want to delete.
- ▶ 2 On the Edit menu, click Delete. Or click the Delete button imes on the toolbar.
- **3** On the Profile menu, click Update Server.

If you want to disconnect people using this share at the moment, restart the server when the Profile Editor offers.

# Identifying the VisionFS server on the network

A UNIX host has many different types of name, usually (but not limited to) a hostname, an IP address, and a DNS name. It may also have multiple DNS names or multiple IP addresses.

For Windows networking, the VisionFS server uses another name (technically, a NetBIOS name). Other PC users on the network use this name to refer to the server. As well as a name, you can provide a description. Users will see this description when they look at the VisionFS server on the network. Computers are grouped into loose collections called *workgroups*. Workgroups don't have a strict hierarchy, and computers can appear in more than one workgroup.

Your VisionFS server can have as many names as you like. Each name can have its own description, and can appear in any or all workgroups.

#### To identify the VisionFS server on the network

In the Profile tree, click (Server).

• 2 On the Edit menu, click Properties, then click the Identification tab.

| Server Properties      | s                             |                     |           | $\times$ |   |                                |
|------------------------|-------------------------------|---------------------|-----------|----------|---|--------------------------------|
| WINS                   | Import                        | Network             | Advanced  |          |   |                                |
| Identification         | Users                         | Passwords           | Logging   |          |   |                                |
| Names                  | is information ident<br>work. | fies the VisionFS s | New       |          |   | The names used by this server. |
| Name detai             | ls                            |                     |           | +        |   | The workgroup the highlighted  |
| Workgrou<br>Descriptio | p: posse<br>n: VisionFS serv  | ver for Marketing d | epartment |          |   | name appears in.               |
| <u></u>                | ОК                            | Cancel              | Help      |          | · | name.                          |

| - | ۰. | _ |
|---|----|---|
|   |    |   |
|   |    | г |

Add the same name repeatedly for each workgroup you want it to appear in. **3** To add a name, click New.

To edit a name, click it in the list, then click Edit.

To remove a name, click it in the list, then click Remove.

ullet 4 If you're adding or editing a name, the Server Name Settings dialog appears.

| Server Name S        | Settings                                 | × |
|----------------------|------------------------------------------|---|
| Server <u>n</u> ame: | jelly                                    |   |
| Workgroup:           | (all)                                    |   |
| Description:         | VisionFS server for Marketing department |   |
| CIFS Bridge          | e goints to                              |   |
| Network logor        | ۰<br>۰                                   |   |
| Provide n            | etwork logon services                    |   |
| N?                   | OK Cancel Help                           | 1 |

 5 Change the settings you want, then click OK.

#### SEE ALSO

"CIFS Bridge", in the Help index.

"Network logon services", in Chapter 3, "The Possibilities". To choose one of the server's current names, or one of the workgroups on your network, click it in the appropriate list.

To set up this name as a CIFS Bridge to a computer on another network, check the box and type the DNS name or IP address of the computer.

To use this server name to provide network logon services in its workgroup, check the box.

6 Repeat steps 3 to 5 for all the names you want to use. When you're done, click OK, then click Update Server on the Profile menu. You'll need to restart the server for the new names, workgroups and descriptions to take effect.

#### **CIFS Bridge**

CIFS, or the Common Internet File System, is a recent standard for accessing files and printers on remote computers across intranets or the Internet. With a CIFS Bridge, you can include a remote computer in a workgroup as if it were local.

Not all computers understand the CIFS standard. To allow these computers to access remote computers, a VisionFS server can act as a *CIFS Bridge*: any of its server names can point to another computer, anywhere on the intranet or Internet, rather than the VisionFS server itself.

For a CIFS Bridge to a remote PC, make sure the CIFS Bridge name is the same as the remote PC's network name. For a CIFS Bridge to a remote VisionFS server, you can use any CIFS Bridge name.

A CIFS Bridge is "one-way": it points to another computer, but that computer can't use the CIFS Bridge in reverse to access your computer.

**Note** Although a CIFS Bridge is "one-way", other sites can create a CIFS Bridge to a computer on your site. However, your firewall should prevent any unauthorized access.

For more information on CIFS, point your favorite web browser at www.cifs.com.

#### HOW ARE WORKGROUPS MAINTAINED?

Each workgroup is self-organizing: it automatically elects one of its members to maintain the list of computers in the workgroup. This computer is called the *master browser*.

When you choose to list the computers in your workgroup, your computer contacts the master browser for the details.

If some details change, the master browser may take some time to fully reflect the new information. For example, if you rename your VisionFS server the master browser will show the new name immediately, but the old name may still be displayed for a time.

A VisionFS server will usually become the master browser in a workgroup. It won't become the master browser if the workgroup contains a Windows 2000 or Windows NT PC. Also, a VisionFS server won't try to become a master browser if it's configured to be in *all* workgroups, rather than in specific named workgroups.

#### SEE ALSO

"Master browser", in the Help index.
# Beyond the Basics

# 2

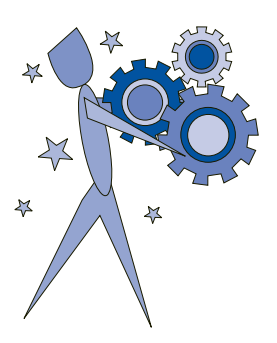

Look in this chapter when you've mastered the basics, and want to know more about how to configure your VisionFS server.

You'll discover some of the more sophisticated features of the VisionFS Profile Editor and server, including automatic shares, access rights, username mappings, and encrypted passwords.

### CONTENTS

| Master shares                               | 24   |
|---------------------------------------------|------|
| Automatic shares                            | . 26 |
| Using a shared printer                      | .30  |
| Controlling access                          |      |
| Other share settings                        | 37   |
| Username mappings                           | 38   |
| Adding and removing VisionFS Administrators | 40   |
| Passwords and authentication                | 41   |
| Printing from the UNIX host                 | 44   |

# **Master shares**

In Chapter 1, "The Basics", we created and manipulated a shared folder. In this section, we'll introduce master shares, and explain links.

When you created your shared folder, it appeared in the Profile tree alongside the existing shared folders. Just above these folders is the *master shared folder*.

|           | (Folders)   | Settings for the master shared folder | Master shared folder       |
|-----------|-------------|---------------------------------------|----------------------------|
|           | config\$    | Profile Editor only - do not delete   |                            |
|           | docs        | Document archive                      |                            |
|           | netlogon    | Network logon share                   | Shared folders you create. |
|           | temp        | Temporary files                       | ,                          |
|           | visiontools | SCO Vision2K tools and information    |                            |
| <u>\$</u> | (Users)     | Settings for the master user share    |                            |
|           |             |                                       |                            |

#### SEE ALSO

"Automatic shares", later in this chapter. Similarly, there's a master shared printer and a master user share, just above the other types of share in the Profile tree. You only see these *master shares* in the VisionFS Profile Editor; Windows doesn't show them.

Master shares contain the master settings for that type of share. The settings from a master share are used:

- As the default settings when you create a new share of that type.
- When you check the Link box next to an option in a share's properties.
- As the settings for automatically generated user shares and automatically generated shared printers.

You configure a master share in exactly the same way as you configure a real share, but you can't delete the master shares.

#### Links

In the Profile Editor, Link boxes appear next to some options in a share's properties. If a Link box is checked, it means the neighboring option is linked to the setting in the master share.

- Linked settings automatically change when you modify the same setting in the master share.
- Settings that aren't linked appear in blue, so you can easily identify differences from the master share.

When you create a new share, all the settings are automatically linked (except for the name and comment, which don't have Link boxes), so the share's effectively a clone of the master share.

If you change a setting in the new share, the Link box automatically clears to remove the link. The setting becomes independent of the master share. You can restore the link by checking the Link box again.

"Using links effectively", in Chapter 3, "The Possibilities". You might like to think of a particular share's configuration as a set of differences from the master share; alternatively, that a share inherits settings from its master share.

Using master shares and links effectively can help you minimize the work needed to change a setting in lots of shares simultaneously.

# **Automatic shares**

We've already shown how easy it is to let Windows users access UNIX files and directories just as if they were on another PC on the network.

In this section we'll explain how VisionFS can automatically create shares for your UNIX users and printers, saving you valuable time and effort.

### Automatic user shares

#### SEE ALSO

"Generating automatic user shares", in the Help index.

"Accessing a shared folder", in Chapter I, "The Basics".

"Username mappings", later in this chapter.

#### Тір

To find out who has a user share, click the Info menu, then click UNIX Users.

#### SEE ALSO

"Configuring automatic shares", later in this chapter. Automatic user shares let Windows users with valid UNIX accounts access their home directories.

In Windows, when you list the shares on a VisionFS server you see a share with your UNIX username, taking into account any username mappings (as long as automatic user shares are enabled, which they are by default). Accessing your home directory through your user share is as simple as accessing any other shared folder.

You'll only ever see one user share in share lists-for yourself.

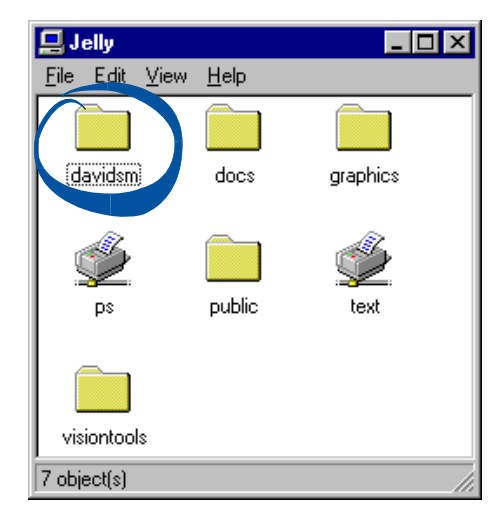

Your user share, generated automatically.

The VisionFS server uses the settings from the master user share for automatic user shares. However, you can override settings for individual user shares, if you want.

As automatic user shares are just "clones" of the master user share, the Profile Editor doesn't show them.

"Username mappings", "Controlling access" and "Passwords and authentication", later in this chapter.

"How to tell if an action will succeed", in Chapter 4, "Issues for Administrators".

#### WHO'S ALLOWED TO ACCESS A USER SHARE?

By default, anyone who is authenticated (supplies a valid password for accessing the VisionFS server) is given full access to the files and directories in their own user share, and all actions are performed using their UNIX username, taking into account any username mappings. All other users are denied access.

This means that when a user tries to manipulate files or directories in any way, for example deleting a file, the result would be the same as if they'd performed the action from the UNIX command prompt. If UNIX would deny permission, so will VisionFS.

### Automatic shared printers

#### SEE ALSO

"Restarting the VisionFS server" and "Generating automatic shared printers", in the Help index.

"Using a shared printer", later in this chapter. When the VisionFS server starts, it scans the UNIX host for printers, and updates your profile with information about each printer.

**Note** This means if you add a UNIX printer, you'll need to restart the VisionFS server for VisionFS to include the information in your profile.

In Windows, when you list the shares on a VisionFS server you see a shared printer for each UNIX printer (if automatic shared printers are enabled, which they are by default). The share names are the same as the UNIX printer names.

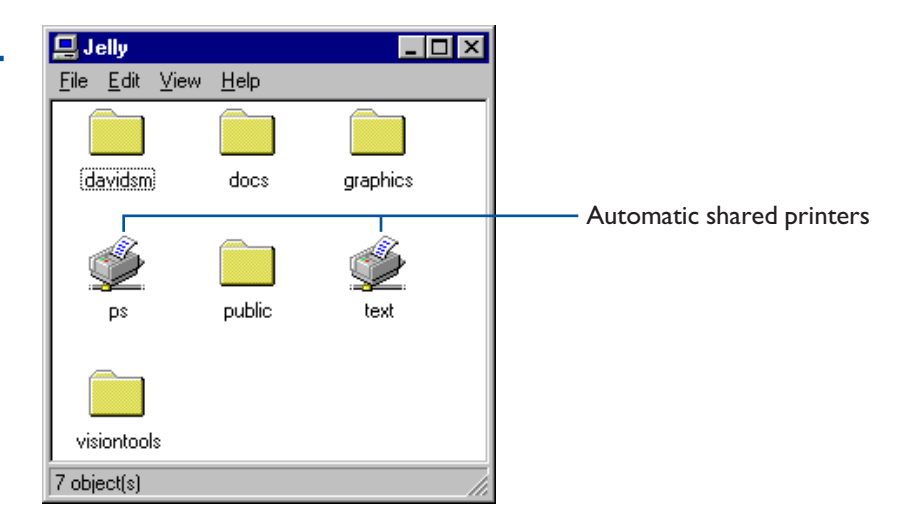

"Configuring automatic shares", later in this chapter.

#### SEE ALSO

"Username mappings", "Controlling access" and "Passwords and authentication", later in this chapter.

"How to tell if an action will succeed", in Chapter 4, "Issues for Administrators". The VisionFS server uses the settings from the master shared printer for automatic shared printers. However, you can override settings for individual shared printers, if you want.

As automatic shared printers are just "clones" of the master shared printer, the Profile Editor doesn't show them.

#### WHO'S ALLOWED TO ACCESS A SHARED PRINTER?

By default, anyone who is authenticated (supplies a valid password for accessing the VisionFS server) is allowed to print to the shared printer, and all actions are performed using their UNIX username, taking into account any username mappings.

This means that when a user tries to add, list or remove jobs, the result would be the same as if they'd performed the action from the UNIX command prompt. If UNIX would deny permission, so will VisionFS.

### **Configuring automatic shares**

How you configure automatic shares depends on whether you want to configure all automatic shares of a type, or just override the settings for one particular share.

Here's how the VisionFS server determines what settings to use for an automatic share:

- If there's a share of the appropriate type with that share name, VisionFS uses the settings from that share.
- Otherwise, VisionFS uses the settings from the master share of that type.

Remember that you can check Link next to an option, to link its setting to the master share. This means you can override as many or as few settings in a share as you want.

#### To configure every automatic share

Change the appropriate master share's properties.

In the Profile tree, click **(Printers)** or **(Users)**, click the Edit menu, then click Properties.

"Creating a new user share" and "Creating a new shared printer", in the Help index.

"Overriding automatic user shares" and "Using shared printers for custom output", in Chapter 3, "The Possibilities".

#### To override settings for one automatic share

Create a new share of that type, and give it the same Share Name as the automatic share you want to configure. Then change any other settings you want, and update the server when you've finished.

# Using a shared printer

#### SEE ALSO

TIP

Your Windows manual.

"Printing from the UNIX host", later in this chapter. Before you can print from Windows to a VisionFS shared printer, you need to set up a network printer, just as you would to use a printer on another PC.

Once you've set up a network printer for the VisionFS shared printer, you can print to it from your Windows programs. Follow the particular method for each program.

### To set up a network printer in Windows

- Click the Start button, point to Settings, and then click Printers.
- To install a shared printer in Windows Explorer, doubleclick it.
- 2 Double-click Add Printer.

• 3 Follow the instructions on your screen.

When you're asked, choose Network Printer, and enter the name of the server and shared printer, in the form \\server\printer (or choose to browse, if you prefer). You'll need to know the make and model of the printer.

# **Controlling access**

In this section, you'll learn how to use the Profile Editor to customize exactly who can access a shared folder, shared printer or user share. We'll show you how to allow Guest access, and how to deny access.

# **Understanding access rights**

Each share has an associated list of *access rights*. A particular access right describes:

- A UNIX username and group (after taking username mappings into account), for whom this access right applies.
- Whether this right applies if the user is *authenticated*—supplies a valid password for accessing the VisionFS server, according to the current authentication method.
- Whether this right applies if the user is a *guest*—doesn't have a password for accessing the server, for the current authentication method.
- The actions this user is allowed to perform in the share.
- The UNIX username and group to use when performing the allowed actions.

You set up the access rights for a share using the Access tab of the share's properties.

The access rights determine whether or not VisionFS tries to perform an action in a share. If a particular action is allowed, it doesn't necessarily mean the action will succeed: the UNIX permissions ultimately determine success or failure.

For example, if the access rights for a share grant UNIX user **kevin** full access, performing actions as user **rod**, but the UNIX permissions on the directory only allow read-only access for **rod**, then **kevin** won't be able to write to the directory.

# **Customizing access**

You can customize access to individual shares, or use the master shares to customize access for automatically generated shares, new shares you create, and shares that link the Access settings.

#### SEE ALSO

"Username mappings" and "Passwords and authentication", later in this chapter.

#### SEE ALSO

"How to tell if an action will succeed", in Chapter 4, "Issues for Administrators".

#### To customize access to a share

- In the Profile Editor, double-click the share or the master share you want to customize access for.
- 2 Click the Access tab to see the current access rights.

| tem | p Properties          |                                                                          |                                                          |                             | ×                     |  |                                                |   |
|-----|-----------------------|--------------------------------------------------------------------------|----------------------------------------------------------|-----------------------------|-----------------------|--|------------------------------------------------|---|
|     | General ) Ar          | ccess Files<br>isionFS can give<br>ccess to this sha<br>ach user or grou | Permiss<br>different us<br>are. List entr<br>p of users. | ions                        | evels of<br>rights of |  |                                                |   |
|     | rogerb                | devt                                                                     | A/G<br>A                                                 | None                        |                       |  | Entries near the top of the list               |   |
|     | (any)                 | (any)                                                                    | Α                                                        | Read-write                  |                       |  | <ul> <li>take precedence over those</li> </ul> |   |
|     | (any)                 | (any)                                                                    | G                                                        | Read-only                   |                       |  | below. To move an entry, dra<br>it up or down. | g |
|     | <u>N</u> ew           |                                                                          | <u>E</u> dit                                             |                             | Re <u>m</u> ove       |  |                                                |   |
|     | Read-only             | ,                                                                        |                                                          |                             |                       |  |                                                |   |
|     | You can<br>in this sh | use this option t<br>hare, regardless o                                  | to stop anyo<br>of the above                             | one changing<br>e settings. | files                 |  |                                                |   |
|     | C Share               | e is <u>R</u> ead-only                                                   |                                                          |                             | ☑ Link?               |  |                                                |   |
| N   | ?                     | 0                                                                        | ĸ                                                        | Cancel                      | Help                  |  |                                                |   |

▶ 3 To add a new access right, click New.

To edit an existing access right, click it in the list, then click Edit.

To remove an access right, click it in the list, then click Remove.

• 4 If you're adding or editing an access right, fill in the details in the User Access Rights dialog.

In the top section, set up the circumstances in which this access right should apply. Then in the bottom section, set up the actions allowed under those circumstances, and who the actions are to be performed as.

Click or type the user's UNIX username and group. Click (any) to mean any username or group.

| and<br>ant<br>to<br>or<br>s a<br>he | User Access Rights<br>Connected user:<br>UNIX Name: fred<br>UNIX Group: devt<br>Actions<br>C Ngne<br>C Read-write<br>C Read-write<br>C Read-only |                                                                 | Check this to mean the right<br>applies if the user has a password<br>for accessing the server.<br>Check this to mean the right<br>applies if the user doesn't have a<br>password for accessing the server.<br>Click the type of actions the user |
|-------------------------------------|----------------------------------------------------------------------------------------------------|-----------------------------------------------------------------|----------------------------------------------------------------------------------------------------|
| ,<br>any                            | Performed as UNIX user:<br>Name: [connected-u:                                                                                                   | ist 🔽 Open<br>ser) 💌 Group: (enduser-group) 💌<br>OK Cancel Help | will be allowed to perform. You<br>can customize these with the<br>Directories and Files boxes.                                                                                                    |

Click or type the UNIX username and group all actions will be performed as. Click (connected-user) and (enduser-group) to mean the user accessing the share.

The picture above shows the User Access Rights dialog for shared folders and user shares. For shared printers, the dialog looks like this:

| User Access Rights                                | × |
|---------------------------------------------------|---|
| Connected user:                                   |   |
| UNIX Name: rogerb                                 |   |
| UNIX Group: devt 🔽 🔽 Guest                        |   |
| Actions                                           |   |
|                                                   |   |
| Performed as UNIX user:                           |   |
| Name: (connected-user) V Group: (enduser-group) V |   |
|                                                   |   |
|                                                   | 1 |
|                                                   |   |

I

Check both Authenticated a Guest if you wa the access right apply whether not the user ha password for t

TIPS

server.

In UNIX Name click (adminuser) to mean VisionFS Administrator.

### Ordering the access rights

The order of access rights in the list on the Access tab is important. When someone tries to use a share, the VisionFS server checks the details against the list. The first entry that matches determines the actions that user is allowed to perform. If no entry matches, the user is not allowed to access the server.

When you add or edit access rights, make sure the entry appears in the correct place in the list: entries for specific users should appear *before* entries for any user.

If an access right for any user appears before one for a specific user, the specific one will be ignored.

#### To move an access right

Drag the entry up or down in the list.

### **Common types of access**

The following sections give examples of common types of access you're likely to want to use.

#### Granting full access for authenticated users

| User Access Rights 🛛 🕅                                                                                                    |                 |
|----------------------------------------------------------------------------------------------------|-----------------|
| Connected user:<br>UNIX Name: (ary) Y Authenticated<br>UNIX Group: (ary) Y Guest                                                                                                    | Allow all users |
| Actions           C Ngne         Directories         Files           Image: C Read only         Image: C Create         Image: C Create         Ima | full access     |
| Performed as UNIX user:<br>Name: [connected-user]                                                                                                    | as themselves.  |

Remember to put this access right below any access rights for particular named users.

| User Access Rights Connected user: UNX Name: philip UNK Group: (any) Guthenticated                                                                                                    | Allow this userwho has a password |
|----------------------------------------------------------------------------------------------------|-----------------------------------|
| Actions         Directories         Elles           C None         Image: Constant of the second second seco | full access                       |
| Performed as UNIX user:<br>Name: [connected-user]  Group: (enduser-group)  OK Cancel Help                                                                                                    | as that user.                     |

#### Granting full access for one user

Remember to put this access right above any access rights for multiple users.

#### Allowing guest access

| User Access Rights 🛛 🕅                    |                     |
|-------------------------------------------|---------------------|
| Connected user:                           | Allow all users     |
| UNIX Name: (any)                          |                     |
| UNIX Group: (any)                         | who don't have a    |
| Actions                                   | password            |
| ONone Directories Files                   | ·                   |
| Read only     Delete     Delete     Write | read-only access    |
| © Write only                              | cad-only access     |
|                                           |                     |
| Performed as UNIX user:                   |                     |
| Name: vfsguest Group: support             | as user "vfsguest". |
|                                           | 6                   |
| 0K Cancel Help                            |                     |

Actions on the UNIX host must always be performed by a valid UNIX user. For guest users—users without a password for accessing the VisionFS server you must name a UNIX user to use for these actions.

You may want to set up a special UNIX account, called for example "vfsguest", to use for guest users.

Remember to put this access right below any access rights for particular named users.

| User Access Rights                                                                                                    | Allow this user |
|----------------------------------------------------------------------------------------------------|-----------------|
| UNIX Name: Togerb Y Authenticated UNIX Group: devt Y Guest                                                                                                    |                 |
| None         Directories         Files           Readwrite         Create         Create         Read           Bead only         Delete         Delete         Write           Write only         Rename         Rename         Rename           Outeon         List         Open         Delete | no access.      |
| Performed as UNIX user:<br>Name: vfsguest Group: support r                                                                                                    |                 |
| OK Cancel Help                                                                                                    |                 |

#### Denying access by one user

In this case, you don't need to decide who to perform actions as, as no actions are allowed.

Remember to put this access right above any access rights for multiple users.

# **Other share settings**

You can configure many other settings for shared folders, user shares and shared printers. For full information, look in Help. For example, you can:

- Disable shares without deleting them, to take them out of action temporarily.
- Hide shares, so that users must know and type their names to access them.
- Show or hide UNIX symbolic links, to allow or restrict access to directories outside a share.
- Specify the UNIX file permissions for new files and directories.
- Make shares read-only, whatever the access rights for the share.
- Use Windows-style file locking to manage concurrent file access.
- Automatically convert between Windows and UNIX line endings.
- Make some files appear to have MS-DOS file attributes like "hidden" or "archive".

#### SEE ALSO

You can get Help on an item by clicking the question mark button, then clicking the item.

# **Username mappings**

Users can have different usernames for Windows and the UNIX host. For example, your Windows username might be your full name, including spaces, while your UNIX username might be your initials. Alternatively, some or all users might have the same usernames on Windows and UNIX.

Username mappings let you use whichever username you want for Windows, while still allowing access to the UNIX host using your UNIX username.

#### To add a username mapping

|                                                                                                    | s                                                                        |                                                             |          |                                                                                                    |
|----------------------------------------------------------------------------------------------------|--------------------------------------------------------------------------|-------------------------------------------------------------|----------|----------------------------------------------------------------------------------------------------|
| WINS                                                                                                    | Import                                                                   | Network                                                     | Advanced |                                                                                                    |
| Identification                                                                                                    | Users                                                                    | Passwords                                                   | Logging  |                                                                                                    |
| You user<br>privil<br>Mappings<br>Windows N<br>christop<br>davidsm<br>tobyd<br>mikemc<br>andrewp<br>duncans<br>fred<br>bill<br>andrewhe<br>New | Aame UNI<br>(Sam<br>(Sam<br>(Sam<br>(Sam<br>(Sam<br>(Sam<br>(Sam<br>(Sam | X Name X Name X Name Re Re Re Re Re Re Re Re Re Re Re Re Re | Info     | <ul> <li>Means this user has VisionFS<br/>Administrator privileges on th<br/>server.</li> <li>Means a VisionFS password is<br/>stored for this user on this<br/>server.</li> </ul> |

▼ In the Profile Editor, open Server properties and then click the Users tab.

2 Click New. The Username Mapping dialog appears.

| Username Mapping       | X                     |
|------------------------|-----------------------|
| Windows username:      |                       |
| <u>U</u> NIX username: | (same)                |
| ☐ VisionFS <u>A</u> dm | inistrator privileges |
| Change <u>P</u> assw   | vord                  |
| <b>№</b> ?             | OK Cancel Help        |

4 Click OK.

Type the Windows and UNIX usernames for this user.

▶ 5 Repeat steps 2 to 4 for each username mapping you want to add. When you've finished adding mappings, click OK, then click Update Server on the Profile menu. You'll need to restart the server for the new mappings to take effect.

#### SEE ALSO

"Controlling access", earlier in this chapter.

"Adding and removing VisionFS Administrators" and "Passwords and authentication", later in this chapter. To allow users with identical Windows and UNIX usernames to access the VisionFS server if they don't have username mappings, make sure Other Users Have the Same Windows and UNIX Names is checked.

Users without username mappings or identical Windows and UNIX usernames (if the box is checked) are treated as users without passwords for accessing the VisionFS server: they will only be granted Guest access.

#### Mixed-case usernames

UNIX usernames are case-sensitive: they can include both upper-case and lower-case characters. However, Windows sends usernames to the VisionFS server in a case-insensitive way. VisionFS converts these to lower-case before trying to match a UNIX username.

This means if you have users with upper-case or mixed-case UNIX usernames, you must create mappings between the lower-case Windows usernames and the UNIX usernames.

# Adding and removing VisionFS Administrators

The Profile Editor lets you grant complete access to any files and directories on the UNIX host. For this reason, only a restricted set of users—those with VisionFS Administrator privileges—are allowed to run the Profile Editor. VisionFS Administrators are as powerful as the UNIX superuser.

#### SEE ALSO

"Username mappings", earlier in this chapter. Remember that you need to log in to Windows with a VisionFS Administrator's username to run the Profile Editor, and all VisionFS Administrators must have valid UNIX accounts. Every VisionFS Administrator must have a username mapping, but the usernames on Windows and UNIX can be the same.

### To add or remove a Vision FSAdministrator

| Username Mapping        |                       | X    |
|-------------------------|-----------------------|------|
| Windows username:       |                       |      |
| <u>U</u> NIX username:  | (same)                |      |
| 🔲 VisionFS <u>A</u> dmi | inistrator privileges |      |
| Change <u>P</u> assw    | ord                   |      |
| <u>N?</u>               | OK Cancel             | Help |

In the Username Mapping dialog for that user, check or clear the VisionFS Administrator Privileges box.

You'll need to restart the server for the change to take effect.

#### SEE ALSO

"License management", in Chapter 4, "Issues for Administrators". A VisionFS server must have *at least* one VisionFS Administrator. If the server is in "Read-only" license mode, *only* one VisionFS Administrator is allowed; otherwise, there are no restrictions.

The Profile Editor will not let you remove the last VisionFS Administrator; in this case, the VisionFS Administrator Privileges box will gray out.

# **Passwords and authentication**

Earlier in this chapter, we explained access rights: how to control which users can access a share. In particular, you can give different rights to users *with* passwords and users *without* passwords. Those without passwords are Guest users; those who supply valid passwords are Authenticated.

#### SEE ALSO

"Security and authentication", in Chapter 4, "Issues for Administrators". VisionFS has three authentication methods, allowing for encrypted and unencrypted transmission of passwords (and using separate password databases), or the use of another server—which may be another VisionFS server, a Windows 2000 server, or a Windows NT server—to authenticate users.

The authentication methods are independent: a VisionFS server can use either its own VisionFS password database, the UNIX host's password database, or use another server for authentication—but not any combination of these.

#### VisionFS (encrypted) passwords

To allow password encryption on the network, VisionFS can maintain a separate password database that uses the Windows encryption method. In VisionFS password mode, only users with entries in the VisionFS password database can be authenticated: all others have guest access only.

- VisionFS Administrators for a server can set, change and clear VisionFS passwords for any user, using the Profile Editor.
- In VisionFS password mode, users can modify their own VisionFS password using a separate Windows program (password.exe, in the same folder as the Profile Editor), or using a UNIX command-line utility on the host.
- The UNIX superuser can change anyone's password using the commandline utility.

To make moving from unencrypted to encrypted passwords easier, VisionFS can accept UNIX passwords (unencrypted on the network), and automatically store them in the VisionFS password database using Windows-style encryption. This lets you populate the VisionFS password database with UNIX passwords until you're ready to switch to VisionFS passwords only.

#### **UNIX** (unencrypted) passwords

With this authentication method, users type their UNIX password for the UNIX host running VisionFS, as if they are accessing the UNIX host from the console or another UNIX host. UNIX passwords are transmitted in "plain text"—unencrypted—on the network. Although both Windows and UNIX provide facilities for encrypting passwords, the encryption mechanisms used are incompatible.

#### Using another server for authentication

If you specify that users are authenticated on another server, the password databases and username mappings on this VisionFS server are ignored for authentication purposes. The password databases used depend on the authentication server and its configuration:

- Another VisionFS server in UNIX password mode: users are authenticated by their UNIX passwords on that host, using that VisionFS server's username mappings.
- Another VisionFS server in VisionFS password mode: users are authenticated by their VisionFS passwords for that server.
- A Windows 2000 or Windows NT server: users are authenticated by their passwords for that server.

### To change how VisionFS authenticates users

 In the Profile Editor, open Server properties and then click the Passwords tab.

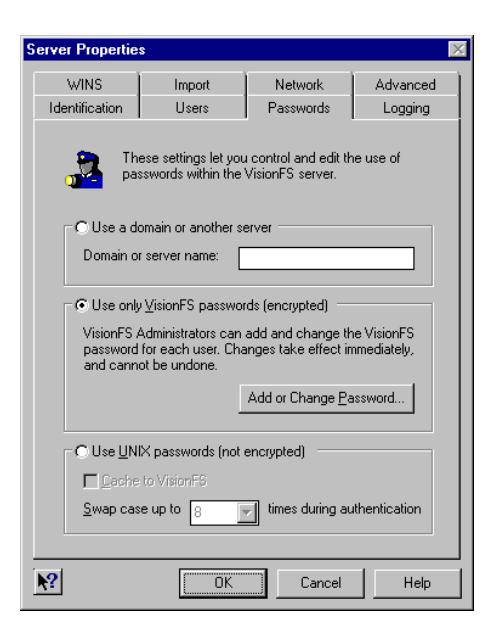

 Click the method you want to use for authenticating users. Use Help to find out more about the settings.

• 3 Click OK, then click Update Server on the Profile menu. You'll need to restart the server for any changes to take effect.

#### TIP

You can get Help on an item by clicking the question mark button, then clicking the item.

"The visionfs command", in Chapter 4, "Issues for Administrators"

#### To set or change your VisionFS password

- If you're a VisionFS Administrator, you can use the Profile Editor. In Server properties, click the Passwords tab, then click Add Or Change Passwords.
- If the server's using VisionFS passwords, anyone can use the password.exe program. In the VisionFS server's visiontools share, open the visionfs folder, then double-click password.exe.
- From the UNIX command line, anyone can change their VisionFS password using the visionfs password utility. The UNIX superuser can use this command to change anyone's password.

# **Printing from the UNIX host**

#### SEE ALSO

"Using a shared printer", earlier in this chapter. A VisionFS shared printer lets Windows users print to a UNIX printer. It's also possible for UNIX users to print to *any* shared printer on the network—not just VisionFS shared printers—using a simple command-line utility. Using this utility you can send, list and cancel print jobs on any printer on the network.

#### Syntax

SEE ALSO

"The visionfs command", in Chapter 4, "Issues for Administrators". visionfs print //server [ --verbose ] [credentials ]
visionfs print //server/printer [ --verbose ] [credentials ]
visionfs print //server/printer --pause |--resume |--delete job [credentials ]
visionfs print //server/printer filename [ --title title ] [credentials ]

#### Description

In the first form, specifying just a server, this command gives information about the shared printers on that server.

The second form, specifying both server and printer, lets you get information about print jobs on that shared printer.

The third form, specifying a server, printer and print job, lets you manipulate that print job on the shared printer.

The final form lets you send a print job. The command returns the print job number. You can use a dash, "-", instead of a filename to print from standard input.

The available options are:

| Option             | Description                                                                                                    |
|--------------------|----------------------------------------------------------------------------------------------------|
| deletejob          | Removes a print job from the print queue.                                                                                      |
| pausejob           | Pauses printing of a print job.                                                                                                |
| resumejob          | Resumes printing of a paused print job.                                                                                        |
| title <i>title</i> | Specifies a title for a print job.                                                                                             |
| verbose            | If you specify just a server, displays information about the shared printers on that server, and lists the current print jobs. |
|                    | If you specify a printer, displays information about that shared printer and lists its current print jobs.                     |

Note Each option is prefixed by two dashes, "--", not one.

By default, actions are performed as yourself and you're prompted for a password before the print job is sent. The *credentials* let you specify that actions should be performed as another user, and let you specify a password to prevent prompting. You can use one or both of these *credentials*:

| Option               | Description                                              |  |
|----------------------|----------------------------------------------------------|--|
| userusername         | Performs actions as the specified user                   |  |
| password <i>pass</i> | Uses this password for authentication, without prompting |  |

### Installing a UNIX printer for Windows printing

Using other options to the visionfs print command, the UNIX superuser can set up UNIX printers that print to particular Windows printers. This allows users to print to Windows printers using standardlp commands from UNIX.

#### **Syntax**

visionfs print --install unix\_printer server share [ winuser winpasswd ]

visionfs print --remove unix\_printer

visionfs print -- list

#### Description

The first form of the command installs a UNIX printer that prints to a Windows server. The second form removes one of these printers, and the third form displays complete details for all the printers you have installed.

| Argument     | Description                                                                                                    |
|--------------|----------------------------------------------------------------------------------------------------|
| unix_printer | The name of a UNIX printer to add or remove.                                                                                                    |
| server       | The name of a Windows server sharing a printer on the network.                                                                                                    |
| share        | The name of a shared printer on <i>server</i> to print to.                                                                                                    |
| winuser      | When printing to Windows 2000 or Windows NT servers, the name of a user on the Windows server with printing privileges. If omitted, defaults to "vfsprint".                                                                       |
| winpasswd    | When printing to Windows 2000 or Windows NT, the password for <i>winuser</i> on the Windows server. When printing to other versions of Windows, the password (if any) for the shared printer. If omitted, defaults to "vfsprint". |

The visionfs print --install command adds a UNIX printer named *unix\_printer* that prints to \*server\share* on the network. The printer will convert UNIX-style line endings to DOS-style line-endings, unless the user specifies -o raw on the lp command line.

When printing to Windows 2000 and Windows NT, *winuser* and *winpasswd* together give the credentials for a Windows user with printing privileges. Users may override these credentials: for example, **lp** -**o user=rod** -**o passwd=hull** prints as user "rod", who has the password "hull".

When printing to Windows 95 and Windows 98:

- If the shared printer is not password-protected, then you may omit *winuser* and *winpasswd* when installing the printer.
- For password-protected printers, *winpasswd* specifies the password, and we suggest you set *winuser* to "vfsprint". Users may specify their username with **lp** -o user=*username* if they wish.

In all cases, the Windows print queue window shows the name of the Windows user who's printing.

**Important** The *winuser* and *winpasswd* are stored in plain text—not encrypted—in the file *vision\_dir/etc/vfsprinters*. This file must be worldreadable to allow printing to work. For security reasons we strongly recommend that you create a special user account, for example "vfsprint", on Windows 2000 or Windows NT systems you print to in this way, and ensure this user has printing privileges only.

When you first install a printer using visionfs print --install, a printer interface model file visionfs is added in your UNIX system's usual location. The same file is used no matter how many printers you install.

#### Example

A Windows 2000 server **meringue** shares a printer named **color**. If the UNIX superuser types this:

visionfs print --install salesprinter meringue color

Then any UNIX user may print the file **report.ps** to \\**meringue**\**color** using this command:

#### lp -d salesprinter report.ps

The Windows 2000 server **meringue** must have a user account "vfsprint", with password "vfsprint", and that account must have printing privileges, for printing to succeed. Alternatively, the user may supply different credentials, for example:

#### lp-d salesprinter -o user=rod -o passwd=hull report.ps

# **The Possibilities**

3

![](_page_60_Picture_2.jpeg)

Look in this chapter when you're ready to examine the world of possibilities offered by VisionFS.

You'll discover just a few of the ways in which you can take advantage of the flexibility of the Profile Editor and server, such as WINS, Internet workgroups, and overriding automatic shares.

#### CONTENTS

| WINS                                     |
|------------------------------------------|
| Internet workgroups                      |
| Network logon services                   |
| SCO VisionFS SMB Client59                |
| Using links effectively                  |
| Overriding automatic user shares         |
| Using placeholders                       |
| Using shared printers for custom output  |
| Allowing multiple NetBIOS applications68 |
| Using more than one VisionFS server74    |

# WINS

In this section we'll describe WINS, which brings the benefits of intranet-wide and Internet-wide naming to your network. We'll also show you some alternatives to WINS, which might be more appropriate for your circumstances.

### **Overview**

When a computer wants to access a remote server or application, the computer must have a way to identify and contact the service. Service identification is commonly referred to as *naming*.

Windows uses NetBIOS names to identify applications and servers on a network. The names you see in workgroups, such as PC and VisionFS server names, are NetBIOS names. These names have a number of limitations:

- They aren't hierarchical—unlike DNS names, which are. Although workgroups let you organize computers in groups, the workgroup name isn't part of the computer's name—you don't need to know which workgroup a computer is in to access it.
- NetBIOS names use broadcasts, which limits them to a single subnet.

For intranets—which typically span several subnets—and the world-wide Internet, a more sophisticated solution is needed for naming. As one way to solve this problem, Microsoft developed WINS: Windows Internet Naming Services.

### **About WINS**

WINS is a set of services for storing and retrieving information about the NetBIOS names and IP addresses of computers on a network.

- A WINS server is a computer that provides these services.
- A WINS client is a computer that uses the services of a WINS server.

WINS clients register their NetBIOS names and IP addresses with one or more WINS servers. A WINS server looks after this information and keeps it up-todate. When a WINS client wants to locate a resource on the network, it sends the resource's NetBIOS name to the WINS server. The WINS server returns the IP address of the resource to the WINS client.

A VisionFS server can be both a WINS client and a WINS server. Windows PCs can also be WINS clients, if they use a suitable TCP/IP stack, such as Microsoft TCP/IP. Windows 2000 and Windows NT servers can also be WINS servers.

#### SEE ALSO

"Installing Microsoft TCP/IP", in Chapter 4, "Issues for Administrators".

### Using WINS to register VisionFS server names

If you don't use WINS, VisionFS servers advertise their names using periodic network broadcasts. Similarly, computers use network broadcasts to locate the VisionFS server.

You can reduce network traffic, and make access to the server more reliable, by setting up VisionFS as a WINS client. When VisionFS registers its names, it sends them to one or more WINS servers; when other computers want to locate the VisionFS server, they can ask one of these WINS servers for its IP address.

VisionFS can register its names with as many WINS servers as you like. The more WINS servers you specify, the more robust your network's WINS operations will be.

# To register the VisionFS server's names with a WINS server

- Server Properties Identification Users Passwords Logging WINS. Import Network Advanced You can configure the VisionFS server to register its names with WINS servers, and also to be a WINS server itself Register names with these WINS servers New checked. <u>E</u>dit Remove Also register names with myself Enable WINS server View contents of current WINS database, and edit static WINS entries View Database. 2 0K Cancel Help
- Open Server properties, and click the WINS tab.

- 2 Make sure Register Names With These WINS Servers is checked.
- Click New. In the red box, type the DNS name or IP address of a WINS server you want VisionFS to register its names with.

# Using VisionFS as a WINS server

You can set up VisionFS as a WINS server, to enjoy the benefits of WINS on your network even if you don't have any Windows 2000 or Windows NT servers.

However, if you want to use WINS on your network, you should use WINS servers of the same type: either all VisionFS servers, or a mixture of Windows 2000 and Windows NT servers. WINS servers of the same type can share, or *replicate*, their name information for increased redundancy and reliability. If you mix VisionFS and Windows WINS servers, they will not replicate names.

We recommend you use VisionFS servers for WINS, to give the extra benefits of Internet workgroups.

**Note** If your VisionFS server is a WINS server, you should make sure VisionFS registers its server names with itself.

#### To use VisionFS as a WINS server

• Open Server properties, and click the WINS tab.

| Server Propertie       | s                                                        |                                              | ×                          | 2                                |
|------------------------|----------------------------------------------------------|----------------------------------------------|----------------------------|----------------------------------|
| Identification<br>WINS | Users<br>Import                                          | Passwords<br>Network                         | Logging<br>Advanced        |                                  |
| Ten Po                 | u can configure the<br>mes with WINS ser<br>rver itself. | e VisionFS server to<br>vers, and also to be | o register its<br>e a WINS |                                  |
|                        | r names with these                                       | WINS servers                                 | New                        |                                  |
|                        |                                                          |                                              | Edit                       |                                  |
| Malso re               | egister names with r                                     | nyself                                       | emove                      |                                  |
| <b>▼</b> Enable 1      | WINS <u>s</u> erver                                      |                                              | - dis statio               | • 2 Make sure Enable WINS Server |
| WINS en                | tries                                                    | View Datab                                   | pase                       | is checked.                      |
| <u>.</u>               | ОК                                                       | Cancel                                       | Help                       |                                  |
| <u> </u>               |                                                          |                                              |                            |                                  |

#### SEE ALSO

"Internet workgroups", later in this chapter.

#### WINS database

When a WINS client registers its names or requests name information from a WINS server, the server stores or retrieves the appropriate information from the WINS database and sends it to the client.

#### SEE ALSO

"WINS database" and "Static entry, adding", in the Help index. You can add static entries to the WINS database to store information about computers that do not register their details with the WINS server, for example computers that can't be WINS clients. When Enable WINS Server is checked, you can click View Database to see the WINS database.

Each entry in the WINS database stores:

- A name, which includes a special code indicating the type of service the owner of the name provides.
- A type, which can be "unique" or "group", for the name.
- A node, indicating how the owner of that name locates computers on the network.
- An IP address for the owner of the name.
- An expiry time, indicating when the owner must re-register the name. Static entries you add to the WINS database don't expire, but you can remove them.

### **Alternatives to WINS**

If you don't want to use WINS, there are a number of solutions for networkwide naming, which are appropriate in different circumstances.

#### Use DNS for NetBIOS name resolution

The first alternative is to tell Windows to use DNS for NetBIOS name resolution. This option lets you supply a list of suffixes which Windows appends to a NetBIOS name to try to form a DNS name.

For instance, if you're looking for a computer called jelly, and you've supplied the suffixes sales.indigo-insurance.com, research.indigo-insurance.com and marketing.indigo-insurance.com, Windows will try to locate computers with the DNS names jelly.sales.indigo-insurance.com, jelly.research.indigoinsurance.com, and jelly.marketing.indigo-insurance.com.

To tell Windows to use DNS for NetBIOS name resolution, and supply a list of DNS name suffixes, follow the instructions for your version of Windows:

| On               | Do this                                                                                                    |
|------------------|----------------------------------------------------------------------------------------------------|
| Windows 95 or 98 | Display your TCP/IP protocol settings. On the DNS tab, add your DNS name suffixes. You can check that NetBIOS name resolution uses DNS by running the <b>winipcfg</b> program. |
| Windows NT 4     | Display your TCP/IP protocol settings. On the<br>WINS Address tab, make sure Enable DNS for<br>Windows Resolution is checked. On the DNS<br>tab, add your DNS name suffixes.   |
| Windows 2000     | Display your Internet Protocol (TCP/IP) settings,<br>and click Advanced. On the DNS tab, choose<br>the appropriate option.                                                     |

This solution is best if you're using DNS and have unique computer names in the domains in which you are searching.

#### Use multiple server names

The second alternative to WINS is to use multiple names for each server, and set up some of those names as CIFS Bridges: names which point to another computer anywhere on the intranet or Internet, but which appear in workgroups on your local network.

For example, if you have three VisionFS servers on three separate subnets—in London, New York and Berlin, called **london**, **newyork** and **berlin**—each server would have three names.

#### SEE ALSO

"CIFS Bridge", in Chapter I, "The Basics". The server in London would need a local name for itself, and use two CIFS Bridges for the names **newyork** and **berlin**, pointing to the servers in New York and Berlin respectively. Similarly, the servers in New York and Berlin would each have CIFS Bridges for the other two servers.

This solution is best for sites where there are few remote servers but many clients, since all administration is done on the servers.

#### Use the LMHOSTS file

The final WINS alternative is to edit the LMHOSTS file, which contains instructions about how to map NetBIOS names to remote IP addresses. If the LMHOSTS file doesn't exist, copyLMHOSTS.SAM toLMHOSTS.

In Windows 95 and Windows 98, you'll find both files in the Windows directory. In Windows 2000 and Windows NT, you'll find them in the \system32\drivers\etcsubdirectory of the Windows directory.

Once you've edited the LMHOSTS file, you need to instruct Windows to use the file. How you do this depends on your version of Windows:

| <b>O</b> n         | Do this                                                                                                    |
|--------------------|----------------------------------------------------------------------------------------------------|
| Windows 95 or 98   | Nothing. LMHOSTS lookup happens automatically.                                                                                                  |
| Windows 2000 or NT | Display your TCP/IP protocol settings and make<br>sure Enable LMHOSTS Lookup is checked.<br>Click Import LMHOSTS to locate the<br>LMHOSTS file. |

This solution is best for sites with few PC clients needing access to few remote servers, because you need to configure all clients.

# Internet workgroups

Windows workgroups aren't normally visible between subnets. Although you can see all the computers on your subnet, you can't see any computers on any other subnets.

*Internet workgroups* let you see and access computers on different subnets, or even on different networks, as if they were local.

To do this, you need at least one VisionFS server on each subnet. On each server, you simply enable Internet workgroups and specify the names of the servers on the other subnets. You can also import WINS information from the other servers, if you want.

**Note** Information is "pulled" regularly from the other servers. You must configure a VisionFS server on every subnet if you want to exchange information across all subnets.

Internet workgroups don't compromise security: your network's firewall should prevent your workgroups appearing where you don't want them to. In addition, computers which are denied access to the VisionFS server by a filter will be unable to make use of Internet workgroups.

We recommend you use VisionFS servers on each subnet as WINS servers, and import WINS information as well as Internet workgroups. You should also make sure all PCs on each subnet are using the appropriate VisionFS server for WINS. This will increase reliability and robustness.

#### To set up Internet workgroups

On each subnet, set up a VisionFS server to import workgroups from VisionFS servers on all other subnets you're interested in.

#### SEE ALSO

"VisionFS and firewalls" and "Filtering unwanted connections", in Chapter 4, "Issues for Administrators".

#### ΤιΡ

Use more than one VisionFS server on each subnet for increased reliability.

### To import workgroups from a VisionFS server on another subnet

▼ In the Profile Editor, open Server properties and then click the Import tab.

![](_page_68_Picture_3.jpeg)

Check WINS Information to replicate WINS information from the servers.

Тір

# **Network logon services**

#### SEE ALSO

"Network logon services overview", in the Help index. Network logon services let you configure what happens when Windows users log onto the network. When you enable network logon services, users' Windows profiles (personal Windows settings, such as desktop icons and program groups) are stored centrally, on the VisionFS server. A VisionFS server can use one of its server names to provide network logon services to all the Windows PCs in a particular workgroup.

Once you've configured the VisionFS server and users' PCs correctly, then whenever a user logs onto the network from a Windows PC, Windows retrieves their profile and user environment information from the VisionFS server. Retrieving profiles from a central location like this is called *roaming profiles*. Roaming profiles let users log onto different Windows PCs, yet always see the same, consistent Windows environment—the same icons on their desktops, the same applications started, and the same drive letters mapped.

#### To enable network logon services

- In the Profile Editor, open Server properties, then click the Identification tab.
- 2 Click New to add a new server name (or edit an existing server name).

| Server Name Settings 🛛 🔀       |                                     |  |  |
|--------------------------------|-------------------------------------|--|--|
| Server <u>n</u> ame:           | jelly                               |  |  |
| Workgroup:                     | netserv                             |  |  |
| Description:                   | (server-name) (host-name) (version) |  |  |
| CIFS Bridge                    |                                     |  |  |
| This name points to            |                                     |  |  |
| Network logon                  |                                     |  |  |
| Provide network logon services |                                     |  |  |
| <b>N</b> ?                     | OK Cancel Help                      |  |  |

- In Workgroup, type the name of the workgroup the VisionFS server will provide network logon services for.
- 4 Make sure Provide Network Logon Services is checked.

#### SEE ALSO

"Passwords and authentication", in Chapter 2, "Beyond the basics". Enabling network logon services means the VisionFS server can provide logon services to users—just like a Windows 2000 or Windows NT server.

**Note** Users must be authenticated by encrypted passwords (either on this server or another server) to use network logon services.

Before a user can make use of roaming profiles and network logon services, you'll need to configure their Windows PCs. You should do so in exactly the same way as if a Windows 2000 or Windows NT server were providing network logon services. Refer to your Windows documentation for more information. You'll need to do at least the following:

- Place the Windows PCs in the workgroup that the VisionFS server is providing network logon services for (the workgroup **netserv**, in the picture above).
- Configure the Windows PCs to log onto a Windows domain. For the domain to log onto, use the same workgroup name as above (netserv).

**Note** The VisionFS server doesn't create a real Windows domain for users to log onto—it just emulates one.

Once you've enabled network logon services, users can log onto the network using the VisionFS server's domain name to use network logon services:

| Enter Networ | ? ×                                                   |            |        |
|--------------|-------------------------------------------------------|------------|--------|
|              | Enter your network password for Microsoft Networking. |            | OK     |
|              | User name:                                            | fred       | Cancel |
|              | Password:                                             | XXXXXXXXXX | ]      |
|              | Domain:                                               | netserv    | _      |
|              |                                                       |            |        |

When a user logs onto the network in this way:

1 The VisionFS server runs a UNIX script on the UNIX host.

The default UNIX script, **netlogon.sh**, ensures that the user's User Profile Path (see below) exists, creating it if necessary.

- 2 Windows retrieves the user's Windows profile from the VisionFS server. When a user logs onto the network for the first time, Windows copies their Windows profile onto the VisionFS server.
- 3 Windows runs an MS-DOS batch script.

You can use this batch script to map drive letters to commonly used shares, start applications or set environment variables, for example.

4 Windows configures the user's home directory.

A user's home directory setting is used as their starting directory when they start an MS-DOS Command Prompt from Windows.

#### To configure network logon services

 On the Server Name Settings dialog, click Configure. You'll see the Network Logon Services dialog.

Type a UNC pathname which specifies the location of users' Windows profiles on the UNIX host. You probably won't need to change this setting.

| SEE ALSO                                                  | Network Logon Services                                                                                                    |                                                                                                    |
|-----------------------------------------------------------|----------------------------------------------------------------------------------------------------|----------------------------------------------------------------------------------------------------|
| "Network Logon<br>Services dialog", in<br>the Help index. | Network logon settings for:       netserv         User profiles       User grofile path:         User grofile path:       \\(host-name)\netlogon\(netl)         Logon script name:       (netlogonuser-name).bat         Home directory       Local path:         ① Local path: | <ul> <li>Type the path and filename of the MS-DOS batch file that Windows runs.</li> <li>Specify either a local path, or a drive letter to map to a network resource for users' home directories.</li> <li>Type the path and filename of the UNIX script that VisionFS runs when users log onto the network.</li> </ul> |

#### SEE ALSO

"Placeholders" in the Help index.

"Using placeholders", later in this chapter. The following placeholders are available to help you configure network logon services:

- (netlogon-dir) is replaced with the netlogon subdirectory of the SCO Vision2K shared directory (/usr/local/vision, by default).
- (netlogonuser-name) is replaced with the username a user types when they log onto the network.
- (host-name) is replaced with the VisionFS server's UNIX hostname.
# **SCO VisionFS SMB Client**

SCO VisionFS SMB Client lets users access Windows files and folders from UNIX, using standard UNIX commands. Users can access shared folders on Windows 95, Windows 98, Windows 2000 and Windows NT PCs, as well as shared folders on VisionFS servers. Users can't access Windows for Workgroups PCs with SCO VisionFS SMB Client.

SCO VisionFS SMB Client users can only access the shared folders that they would be able to access from another Windows PC.

**Note** Before you can set up the SCO VisionFS SMB Client, you'll need an NFS server and client installed on the UNIX host, and at least one NFS exported directory.

# To set up SCOVisionFS SMB Client

- Log in as root on the UNIX host.
- 2 Type the following, replacing vision\_dir with the name of the Vision2K shared directory, by default /usr/local/vision:

vision\_dir/bin/visionfs clientadmin --setup

3 Follow the instructions on your screen.

# Passwords and SCO VisionFS SMB Client

#### SEE ALSO

"SCO VisionFS SMB Client, and passwords", in the Help index. Just like connecting to shared folders from a PC, SCO VisionFS SMB Client users must be authenticated before they can access shared folders from UNIX. SCO VisionFS SMB Client must have a valid username and password for each resource a user wants to access.

Users can tell SCO VisionFS SMB Client their Windows usernames and passwords for different computers and shares by running the SCO VisionFS SMB Client Password wizard. SCO VisionFS SMB Client encrypts all the passwords it's told about, before storing them on the UNIX host.

**Note** Each user who wants to use SCO VisionFS SMB Client should run this command. Alternatively, Administrators can use the visionfs client command's --password option to configure users' usernames and passwords for them.

# To configure your usernames and passwords

- Log into the UNIX host.
- 2 Type the following, replacing vision\_dir with the name of the Vision2K shared directory, by default /usr/local/vision:

#### vision\_dir/bin/visionfs client --wizard

**3** Follow the instructions on your screen.

The passwords users configure here are only used by SCO VisionFS SMB Client. This command doesn't change VisionFS, UNIX or Windows—it just tells SCO VisionFS SMB Client about users' Windows usernames and passwords.

Users and Administrators can configure the following types of username and password:

- A username and password for a particular share. These details are only used when the user accesses that particular share.
- A username and password for a particular computer. These details are used whenever the user accesses a share on the specified computer *except when* a username and password for that particular share has been specified.
- A default username and password. These details are used when a user accesses a share on a computer that no other username and password applies to.

For example, if a user tries to access a shared folder **reports** on a computer **rome**, SCO VisionFS SMB Client looks for authentication information in the following order:

- A username and password for the shared folder **reports** on the computer **rome**.
- A username and password for the computer rome.
- A default username and password.

SCO VisionFS SMB Client will always use the most specific username and password available when authenticating users.

If an Administrator has used the **visionfs client** command to configure usernames and passwords for a user, the username and password specified by the Administrator takes precedence over user-supplied information*unless* the user has supplied more specific information.

For example, the user Fred wants to access the **reports** share on the computer **rome**. Fred runs the SCO VisionFS SMB Client Password wizard and specifies his username and password for the **reports** share on **rome**.

- If an Administrator configures Fred's username and password for the **reports** share on **rome**, these Administrator-specified details would be used when Fred accesses the share. This is because the details specified by Fred and the Administrator are equally specific, and Administrator-specified information takes precedence.
- If an Administrator configures Fred's username and password just for the computer **rome** (not for any particular share), the details specified by Fred would be used. This is because the information specified by Fred is more specific—it applies to a particular share, rather than just a computer.

# Using SCO VisionFS SMB Client

When you set up SCO VisionFS SMB Client, Setup creates an empty directory at the mount point you specified (/smb, by default). This directory is the starting point for all users accessing Windows files and folders from UNIX.

Once a user's usernames and passwords have been configured, SCO VisionFS SMB Client creates a subdirectory of the mount directory with the same name as their UNIX username. Users access shared folders by using standard UNIX commands in their own subdirectory of the mount point.

For example, the UNIX user **fred** can list the shared folders available on a PC **moscow** by typing the following command:

#### ls/smb/fred/moscow

The same user could use the vi text editing program to edit a file called **99report.txt** in a shared folder **reports** using the following UNIX command:

#### vi/smb/fred/moscow/reports/99report.txt

When a user accesses remote filesystems in this way, SCO VisionFS SMB Client creates the appropriate directory (moscow, in the above example) in their user directory, and creates a connection to the remote computer.

The connection itself is only held for a relatively short time—it's disconnected after a few minutes. However, the user will continue to see the directory in their user directory.

The visionfs client command lets you see which connections are in use and which have been disconnected. It also lets you disconnect connections and flush disconnected directory entries so that users no longer see them.

**Note** If a user can't access a share (perhaps because they haven't specified a valid username or password), they won't see an error message. The UNIX command appears to complete successfully, but doesn't display the expected output. If this happens, an appropriate error message will be added to the log files vfsdata/clerr.log (in the Vision2K shared directory) and .vfserrors (in the user's home directory).

#### SEE ALSO

"visionfs command, client option", in the Help index.

# **Using links effectively**

Links and master shares let you change settings in lots of shares at once. In fact, you'll probably want to leave most of your settings linked to the appropriate master share, and only change the settings that make the share different from the master.

If master shares reflect the most common settings for your site, making acrossthe-board changes is as simple as editing just the master shares.

For example, consider a VisionFS server dedicated to a particular team. In this case, a VisionFS Administrator should set up access rights for the team in the master shared folder, as shown in the picture below.

| G  | er Shared F<br>eneral Acc<br>from Acc<br>diffi<br>gro | older Proper<br>cess Files<br>ese master sha<br>erent levels of<br>ups of users. | t <b>ies</b> Permiss red folder se access give | ions )<br>attings specify the<br>m to particular use | rs or |       |              |                |
|----|-------------------------------------------------------|----------------------------------------------------------------------------------|------------------------------------------------|------------------------------------------------------|-------|-------|--------------|----------------|
|    | Name                                                  | Group                                                                            | A/G                                            | Actions                                              |       |       |              |                |
|    | christop                                              | doc                                                                              | Α                                              | Read-write                                           |       |       |              |                |
|    | davidsm                                               | doc                                                                              | A                                              | Read-write                                           |       | —— Tł | he master sl | nared folder's |
|    | sharonho                                              | doc                                                                              | A                                              | Read-write                                           | _     |       |              |                |
|    | <u>N</u> ew                                           |                                                                                  | <u>E</u> dit                                   | Rem                                                  | ove   |       |              |                |
|    | Read-only-<br>You can u<br>regardless                 | use this option i<br>of the access<br>is <u>R</u> ead-only                       | to stop anyc<br>rights for th                  | ne changing files,<br>e share.                       |       |       |              |                |
| N? | ]                                                     | 0                                                                                | ĸ                                              | Cancel                                               | Help  |       |              |                |

In this way, when someone joins or leaves the team, a VisionFS Administrator just adds or removes an access right in the master shared folder, and all linked shares are automatically updated.

Also, when a VisionFS Administrator adds a new share, it automatically has the correct access rights for the team.

As a general rule, treat the shares you create as a collection of differences from the master shares, and use links as a form of "inheritance".

# **Overriding automatic user shares**

Automatic user shares use the settings from the master user share, unless you've created a specific user share.

In other words, creating user shares for specific users lets you override the settings for those users. You only need to override the settings you want to—all the others retain their links to the master share.

So if you want to change just one setting for a particular user, it's as simple as creating a user share for that user, and changing that one setting.

The following sections show a few of the overrides you might want to use.

# Show symbolic links for an advanced user

#### SEE ALSO

"PC and UNIX file differences", in Chapter 4, "Issues for Administrators". Symbolic links could lead anywhere on the UNIX host. You can easily hide symbolic links in users' home directories, by clearing the Let Users Follow Symbolic Links box in the master user share. In this way, you can be sure that all automatically generated user shares will only grant access to subdirectories of home directories.

However, you can trust your advanced users—yourself included! You don't mind if those users can see symbolic links.

To give this custom behavior to your advanced users, all you need to do is create a user share for each one, and check the Let Users Follow Symbolic Links box.

# Give a user access to another directory

If a particular user wants their user share to access a directory other than their home directory on the UNIX host, create a user share for that user and change the UNIX Directory setting.

By default, UNIX Directory is set to User's Home Directory. Next to Custom you'll see this setting shown another way, as ~(user-name). This uses the UNIX "~" notation for indicating home directories, together with the Profile Editor's placeholder (user-name) meaning the user the share's for.

To change the directory, click Custom, then type the directory. You can keep or remove the placeholder if you like.

#### SEE ALSO

"Placeholders" in the Help index.

"Using placeholders", later in this chapter.

# **Customize access to home directories**

The most common ways to customize access involve granting read-only access, or denying access completely. You can use access rights to do these, but quicker—and easily reversible—ways exist:

- Deny access by clearing the Active option on the General tab.
- Give read-only access by checking the Read-only option on the Access tab.

**SEE ALSO** You can get Help on an item by clicking the question mark button, then clicking the item.

# **Using placeholders**

**SEE ALSO** "Placeholders" in the Help index. Placeholders give an extra level of control over some settings. For example, you can use (share-name) to stand for the name of the share.

Using placeholders in master shares means that some settings in automatically generated shares can include share-dependent information, like the name of the share. In this way automatic user shares give access to the user's home directory, using the placeholder (user-name) in the master user share's UNIX Directory setting.

# Give all users a special Windows home directory

Normally, user shares give access to UNIX home directories. You might want to keep UNIX home directories safe, and set up a special "Windows home directory" for each user to keep their Windows files in. Placeholders let you do this easily.

In the master user share's properties, click Custom for the UNIX Directory. Then change the directory shown, preserving the placeholder **(user-name)** in some way.

For example, to keep UNIX home directories and "Windows home directories" independent, change the setting to something like/winhome/(user-name). Then create directories under/winhome on your UNIX host for each user, and give them appropriate UNIX permissions and ownership—usually, exactly the same as the original UNIX home directories.

Alternatively, you could change the setting to ~(user-name)/windows and create a directory called windows (with the right permissions) in every user's UNIX home directory.

# Using shared printers for custom output

By default, VisionFS creates shared printers automatically for the printers on your UNIX host. When users list the shares on the VisionFS server, they'll see a shared printer for every system printer, with the same share name as the system printer in each case.

If you want, you can add shared printers that use the system printers in different ways. The details of how you do this will vary depending on your particular circumstances—for example, your flavor of UNIX system, and whether the printer is directly or indirectly connected to the UNIX host.

In general, you just need to change the command used to print the job. You could add a flag to the existing command, or use a different command entirely—preprocessing the print job using a separate program. Check your UNIX documentation for the different types of output you can generate.

#### SEE ALSO

"Placeholders, printers" in the Help index. Some special printing placeholders are defined so you can include useful information in the commands, for example the name of the user who submitted the job.

Using this technique, you can set up shared printers that:

- Print a banner page before every job.
- Print a header on each page.
- Print multiple pages of output on a single sheet of paper.
- Print with landscape instead of portrait orientation.

Remember that you can set up different shared printers with different access rights. For example, you could reserve some special output only for particular users, or restrict access to a color printer.

# To customize printing commands

In the Profile Editor, double-click the shared printer you want to customize printing commands for. To customize every automatic shared printer, double-click (Printers).

| psbanner Properties 🛛 🕅                           |                                |
|---------------------------------------------------|--------------------------------|
| General Access Commands Spooling                  | • 2 Click the Commands tab.    |
| VisionFS server uses to perform printing tasks.   |                                |
| [/bin/lp-c-d %pn% r %ff%                          | • 3 Make any changes you want. |
| To gancel a print job:<br>/bin/cancel %j% ✓ Link? | special printing placeholders  |
| To list jobs in the gueue:                        | you can use.                   |
| /bin/lpstat-o %pn%                                |                                |
| OK Cancel Help                                    |                                |

• 4 Click OK, then click Update Server on the Profile menu.

#### SEE ALSO

You can also get Help on an item by clicking the question mark button, then clicking the item.

# Allowing multiple NetBIOS applications

Technically, VisionFS is a NetBIOS application that runs over TCP/IP sometimes called an *NBT application*. When you look in your Network Neighborhood or use the Connect Network Drive dialog, the names you see and use are NetBIOS names.

If you want to use only a single NBT application on the UNIX host— VisionFS—then it works, straight out of the box. You don't need to make any changes at all.

However, you might want to run more than one NBT application on the host. You can set this up using the Profile Editor.

# **About NBT** applications

Each NBT application:

- Has at least one name, to identify the application.
- Listens for connections on a UNIX TCP port.

An NBT application uses network broadcasts or WINS to announce, or *advertise*, its names. The naming doesn't need to be handled by the same program that listens for connections; they're independent. This means you could have an entirely separate program to advertise the names used by all NBT applications on the UNIX host. In fact, if you want to use more than one NBT application on the host, *only one* of the applications can advertise the names, as explained below.

With VisionFS, the naming process is part of, but distinct from, the rest of the server. The Profile Editor lets you name the server, and turn off naming altogether. It also lets you set up which TCP port the server listens to.

# Primary and secondary NBT applications

If you have more than one NBT application on the UNIX host, then one of them must advertise all the names used for all NBT applications on the host. This is because only one application is allowed to use the appropriate naming ports, UDP ports 137 and 138 (different to the TCP port used to listen for connections).

Similarly, there's a standard port used for NBT connections, TCP port 139. Only one application can listen on this port. This application must make sure that connections intended for the other applications are rerouted, or *redirected* to the port each is listening on. This redirection happens only once, when the connection is first made.

The NBT application that advertises the names and handles redirections is called the *primary* application. All others are called *secondary* applications.

In summary:

- The primary NBT application advertises all names, and handles all redirections to secondary NBT applications, using the appropriate UDP and TCP ports.
- The secondary NBT applications don't advertise any names, and listen for connections on custom TCP ports, relying on the primary NBT application to redirect connections intended for them.

By default VisionFS tries to run as the primary NBT application, as it's highly likely VisionFS will be the only NBT application on the host. If another NBT application is already running as the primary, the VisionFS server won't start and will generate an error message explaining the problem.

# Working with multiple NBT applications

The first task is to decide which NBT application is to be the primary, and which will be secondaries. You can configure VisionFS to be either; check the documentation for your other NBT applications to see if they prefer to be the primary or a secondary.

Once you've decided, make sure your users know the NBT applications will be out of action for a time—you'll need to stop VisionFS and the other NBT applications temporarily.

To find out whether a VisionFS server is running as the primary or a secondary application, start its Profile Editor and check the TCP Port number on the Advanced tab of Server properties: if it's 139, the server's the primary application; otherwise, it's a secondary.

# To set up VisionFS as the primary NBT application

If VisionFS is already running as a secondary application, use the Profile Editor to change the TCP port it listens on to the default port, 139. You change the port in Server properties, on the Advanced tab. Update the server, but *don't* restart it.

2 Find out the port numbers used by all secondary applications, and make sure any existing primary application is set up to run as a secondary application.

#### SEE ALSO

"Other file and printer sharing or NBT applications", in Chapter 4, "Issues for Administrators".

#### SEE ALSO

"Identifying the VisionFS server on the network", in Chapter I, "The Basics".

"The visionfs command", in Chapter 4, "Issues for Administrators".

"Adding NetBIOS redirections", later in this chapter. Each secondary application must use a unique port number. Check the documentation for an application to find out how to configure the port number. Remember that port numbers less than 1024 are reserved for applications started as root.

3 Stop the VisionFS server if it is already running, then start it again. You can do this from the UNIX command line (remember to close the Profile Editor if it's running), or in the Profile Editor by clicking Restart Server on the Profile menu.

The server will now run as the primary application.

- ▶ 4 Use the Profile Editor to advertise the names used by each secondary application. You list all the names on the Identification tab of Server properties.
- **5** On the Advanced tab of Server properties, add NetBIOS Redirections for connections intended for the secondary applications.
- 6 Update the VisionFS server, and click Yes when the Profile Editor offers to restart it.

# To set up VisionFS as a secondary NBT application

Make sure you stop any existing primary application before starting the VisionFS server.

The default profile tells the server to start as a primary application. If there's another primary application, the server cannot start. You need to be able to run the server to change some settings using the Profile Editor.

- 2 Use the Profile Editor to stop the VisionFS server from advertising any names. To do this, open Server properties, click the Advanced tab, and make sure Disable Naming is checked.
- 3 On the Advanced tab of Server properties, set up the server to listen for connections on a different TCP port from the default, 139. Remember that VisionFS must be started as root, so choose a port number less than 1024.
- 4 Update the server, and click Yes when the Profile Editor offers to restart it.
- 5 Now start your primary NBT application. Remember to set up the primary to redirect connections intended for the secondary applications to the ports they listen on, and to advertise all the names used for the secondary applications.

# **Adding NetBIOS redirections**

NetBIOS redirections allow a VisionFS server to act as a primary NetBIOS application, redirecting connections intended for other, secondary NBT applications. You can set up VisionFS to redirect connections based on the name of the computer connecting to the VisionFS server, or the name it's using to connect.

# To redirect a connection to another NBT application

| Server Propertie                                                                                                    | s                                                                                                    |                                                                                              |                                      | × |
|----------------------------------------------------------------------------------------------------|----------------------------------------------------------------------------------------------------|----------------------------------------------------------------------------------------------|--------------------------------------|---|
| Identification<br>WINS                                                                                                    | Users<br>Import                                                                                                    | Passwords<br>Network                                                                         | Logging<br>Advanced                  |   |
| Multiple Net<br>From<br>(any)<br>Character et<br>UNIX host<br>ISO8859-<br>Advanced s<br>Disable<br>Particip<br>NetBIOS po | se settings are for .<br>BIDS applications<br>Name<br>moon<br>ncodings<br>W<br>1 V<br>C<br>ettings<br>naming (not recom<br>ate in master brows<br>prt. [139] Mag<br>OK | Port<br>1234<br>indows for Workgr<br>P1250<br>mended)<br>ser elections<br>; connections/proc | New Edt Remove oups PCs: ess: 1 Help |   |

In the Profile Editor, open Server properties and click the Advanced tab.

▶ 2 To add a new redirection, click New.

To edit an existing redirection, click it in the list, then click Edit.

▼ 3 In the NetBIOS Redirection Settings dialog, first specify which connections are affected by this redirection. Then, specify where those connections are redirected to.

The NetBIOS name of the computer making the connection. Click **(any)** in the list to mean any computer.

| NetBIOS Redirection Settings                                                                       | × |                                                                                                    |
|----------------------------------------------------------------------------------------------------|---|----------------------------------------------------------------------------------------------------|
| For connections:<br>From gomputer: taramasalata<br>Using name: moon<br>Redirect the connection to: |   | The NetBIOS name used by<br>the connecting computer to<br>access the VisionFS server.<br>Click <b>(any)</b> in the list to mean<br>any of the server's names. |
| Local TCP port: 1234                                                                               |   | —— The TCP port number to<br>redirect to on the UNIX host.                                                                                                    |
| Cancel                                                                                             |   | The primary NBT application on a host uses port 139.                                                                                                    |

L

# **Example**

For example, consider a UNIX host running two NBT applications: VisionFS (the primary), and a database server (a secondary, running on TCP port 2345). You'd like the VisionFS server to use the NetBIOS name "emu", and the database server to use "ostrich".

In this case, you'd first set up the VisionFS server to advertise the names emu and ostrich, using the Identification tab of Server properties as shown below:

| Server Propertie                      | s                                     |                       | ×                           |
|---------------------------------------|---------------------------------------|-----------------------|-----------------------------|
| WINS<br>Identification                | Import<br>Users                       | Network<br>Passwords  | Advanced<br>Logging         |
| Th<br>ne                              | is information identi<br>twork.       | ifies the VisionFS se | erver on the                |
| Na <u>m</u> es<br>emu<br>ostrich      |                                       |                       | <u>N</u> ew<br><u>E</u> dit |
| - Name deta<br>Workgrou<br>Descriptio | ils<br>ip: posse<br>on: VisionFS serv | /er - use ostrich for | database                    |
|                                       | OK                                    |                       |                             |

Then you need to add a NetBIOS redirection, so that people can use the database server. On the Advanced tab of Server properties, click New. In the NetBIOS Redirection Settings dialog, specify that connections from any computer, that use the name **ostrich** to make the connection, are redirected to TCP port 2345. Your NetBIOS Redirection Settings dialog should look like this:

| NetBIOS Redirection Settings 🛛 🕅 |            |     |
|----------------------------------|------------|-----|
| Eor connections:                 |            |     |
| From <u>computer</u> :           | (any)      | •   |
| Using <u>n</u> ame:              | ostrich    | •   |
| <u>R</u> edirect the conne       | ection to: |     |
| Local TCP port:                  | 2345       |     |
| <b>N?</b> OF                     | Cancel He  | elp |

Finally, you need to update and restart the server for the new names and redirections to take effect.

# Using more than one VisionFS server

You might want to use more than one VisionFS server, for example to enable Internet workgroups between two independent subnets, or to dedicate one server to deploy Vision2K PC products in read-only license mode, while another server for more general use runs in fully licensed mode.

## Single authentication server

You can dedicate one VisionFS server to be an authentication server, authenticating users for all your VisionFS servers.

To do this, first decide which server you want to authenticate users, and then use the Passwords tab of Server properties on all other servers to point to that server. The authentication server can use UNIX (unencrypted) or VisionFS (encrypted) passwords to authenticate users, but it can't "chain" to a third server for authentication.

# Moving mappings and passwords between servers

The VisionFS password database and username mappings are fully portable between servers, even servers running on different flavors of UNIX.

- The VisionFS password database is the file vision dir/vfsprofile/authfile
- The VisionFS username mappings are stored in the file *vision\_dir/vfsprofile/mapfile*

where *vision\_dir* is the name of the Vision2K shared directory, by default /usr/local/vision.

**Note** These filenames may change in future versions of VisionFS.

To allow you to modify its contents easily, the username mappings file is in ASCII format.

The VisionFS password database is a binary file. However, the visionfs password UNIX utility lets you add and remove passwords.

# **Configuring multiple servers from one Profile Editor**

You can configure multiple VisionFS servers from the same Profile Editor, as long as all servers have the same version number.

To change the server you're configuring, click Change Server on the Profile menu, and type the name of the new server. If the server you're currently configuring needs updating with any changes you've made, the Profile Editor will prompt you.

#### "License management", in

SEE ALSO

Chapter 4, "Issues for Administrators".

#### SEE ALSO

"Passwords and authentication", in Chapter 2, "Beyond the Basics".

#### SEE ALSO

"The visionfs command", in Chapter 4, "Issues for Administrators".

# Issues for Administrators

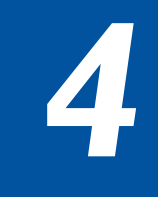

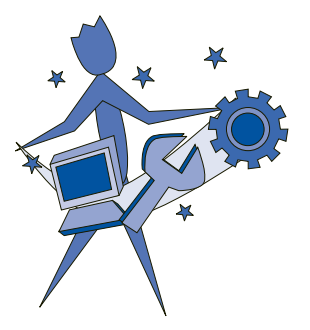

Look in this chapter to learn how to control the VisionFS server from the UNIX host, and find information about things that matter to you, such as security, licensing and troubleshooting.

# CONTENTS

| Controlling VisionFS on UNIX          | 76  |
|---------------------------------------|-----|
| Security and authentication           | .78 |
| How to tell if an action will succeed | 86  |
| PC and UNIX file differences          | .87 |
| File locking                          | .90 |
| Logging                               | .92 |
| License management                    | .95 |
| Troubleshooting                       | 98  |

# **Controlling VisionFS on UNIX**

Setup installs files in the Vision2K shared directory, by default /usr/local/vision. You use one of these files, a program called visionfs in the bin subdirectory, to control VisionFS. Any user can run this program, but most functions are restricted only to the UNIX superuser.

**Note** Don't try to control the server by running binaries directly, or by using kill. Using the visionfs command is the only supported way of controlling the server.

# The visionfs command

The visionfs command has the following syntax:

#### visionfsoption [option-specific-arguments]

The options let you control the server in different ways, or produce information about the server. The table briefly describes each option.

|                                           | Option      | Description                                                                                                    |
|-------------------------------------------|-------------|----------------------------------------------------------------------------------------------------|
| Тір                                       | archive     | Archives the VisionFS server's log files                                                                             |
| Every option has an argument              | client      | Configures the shared folders users can access with SCO VisionFS SMB Client, and their passwords                     |
| "help".                                   | clientadmin | Controls SCO VisionFS SMB Client                                                                                     |
|                                           | election    | Forces an election to choose a new master browser in a workgroup                                                     |
|                                           | help        | Displays information about the usage of the <b>visionfs</b> command                                                  |
| SEE ALSO                                  | information | Gives detailed information about the VisionFS server's configuration and operation                                   |
| "Logging" and<br>"License<br>management", | license     | Adds license numbers for the VisionFS server, and converts an evaluation or read-only installation to fully licensed |
| chapter.                                  | lockinfo    | Reports which files are locked, and in what way                                                                      |
| "Printing from the<br>UNIX host", in      | lookup      | Displays information about a particular network<br>(NetBIOS) name                                                    |
| Chapter 2,<br>"Boyond the                 | message     | Sends a WinPopup message to a user or workgroup                                                                      |
| Basics".                                  | nameinfo    | Gives information about names on your network                                                                        |
| "visionfs                                 | netinfo     | Gives information about UNIX network interfaces                                                                      |
| command", in the<br>Help index.           | password    | Imports, creates or changes VisionFS passwords in the VisionFS password database                                     |

| Option    | Description                                                                                                    |
|-----------|----------------------------------------------------------------------------------------------------|
| print     | Provides access to shared printers on the network                                                                                                    |
| query     | Examines the VisionFS server's log files                                                                                                    |
| restart   | Stops then restarts the VisionFS server                                                                                                    |
| setup     | Modifies or fixes the VisionFS server configuration.                                                                                                    |
| share     | Adds, removes and lists shared folders                                                                                                    |
| start     | Starts the VisionFS server                                                                                                    |
| status    | Reports VisionFS server details: the current license mode,<br>server names, the current authentication method, which<br>users are VisionFS Administrators, whether the server's<br>running, and who's connected |
| stop      | Stops the VisionFS server                                                                                                    |
| uninstall | Uninstalls VisionFS                                                                                                    |

# Security and authentication

In this section, we'll give information about how VisionFS authenticates users, and how you can be sure your server is as secure as possible while making access by your users as transparent as possible.

# How users are authenticated

Authentication effectively starts when the user logs into the PC with a particular username. This username is the name by which the PC knows the user, but plays an important part in authenticating the user to the VisionFS server.

This is because VisionFS uses *user level* security: the user must be authenticated by the server (logged in) before access is granted, but once authenticated can connect to any shares on the server, assuming the access rights for each share allow it. The Windows username is sent to the server during authentication, as described below.

User level security contrasts with *share level* security, which allows for different passwords for each share, and doesn't involve usernames. This means that actions aren't associated with a particular user, making it impossible to distinguish between users. For example, Windows for Workgroups operates in share level security.

In general, authentication involves these steps:

- The user tries to connect to the VisionFS server in some way, for example displaying the list of shares or trying to access a share.
- If another server is being used to authenticate users, this VisionFS server acts as a "go-between" for Windows and the authentication server: this VisionFS server passes user and password information from Windows to the authentication server, and sends responses from the authentication server back to Windows.
- Windows and the authentication server negotiate the details of the connection, including whether or not to encrypt passwords on the network. Encrypted passwords are used if the authentication server is Windows 2000 or Windows NT, or a VisionFS server using VisionFS passwords. Unencrypted passwords are used if the authentication server is a VisionFS server using UNIX passwords.
- Windows and the authentication server will attempt to authenticate the user, taking into account the current authentication method, and (if the authentication server is a VisionFS server in UNIX password mode) whether or not the user has a Windows-to-UNIX username mapping. Windows may prompt the user for a password, or the user may be denied access.

## Negotiation

In some cases, Windows doesn't give users the option of entering a password if the passwords it tries aren't accepted. For example, File Manager on Windows for Workgroups will display an Access Denied dialog if you try to list the shares on a server before you've been authenticated.

In general, if you connect to a share by name—using \*server\share*—Windows will either authenticate you, or prompt you for a password.

## Summary

This section summarizes important points about authentication. For more information, read the sections that follow.

• You should set up username mappings so that VisionFS knows which Windows usernames correspond to which UNIX users, and/or use identical Windows and UNIX usernames.

If you're using another VisionFS server to authenticate users by their UNIX passwords, you need to set up username mappings on the authentication server as well as this VisionFS server.

- A user without a password on the authentication server is logged in with guest permissions (that you define), and the supplied password is ignored.
- A user with a password on the authentication server is authenticated if the supplied password matches their password in the appropriate database.
- The VisionFS password database stores passwords (which are caseinsensitive) for Windows usernames.
- With the UNIX password authentication method, VisionFS applies any username mapping before checking in the standard UNIX password database. As UNIX passwords are case-sensitive, but Windows sends case-insensitive passwords, VisionFS allows for different capitalization of UNIX passwords.
- A user is denied access if the supplied password doesn't match the password in the appropriate database.

# **Authentication methods**

The authentication method you use controls:

- Which server performs the authentication.
- Which passwords are used to authenticate users.

You can authenticate users on:

- This VisionFS server, by their VisionFS or UNIX password.
- Another VisionFS server, by their VisionFS or UNIX password.
- A Windows 2000 or Windows NT server, by their password for that server.

# Authenticating users on this (or another) VisionFS server using VisionFS passwords

- Passwords are encrypted before transmission on the network, and are caseinsensitive.
- Passwords are stored in this (or the other) VisionFS server's VisionFS password database, which stores passwords for Windows usernames.
- Passwords are checked against users' Windows usernames, without taking any username mappings into account.
- Users without a password in this (or the other) VisionFS server's VisionFS password database are granted guest access only, whether or not they have an account on the UNIX host.
- You change these passwords from Windows, using the authentication server's Profile Editor or a separate program in the authentication server's visiontools share, password.exe.

# Authenticating users on this (or another) VisionFS server using UNIX passwords

- Passwords are transmitted unencrypted on the network, and are casesensitive. Windows sends case-insensitive passwords, so VisionFS tries different combinations of upper-case and lower-case characters.
- Passwords are stored on this (or the other) VisionFS server's UNIX host, in the UNIX password database, which stores passwords for UNIX usernames.
- Passwords are checked against users' UNIX usernames, taking into account any username mappings.
- Users without an account on this (or the other) UNIX host are granted guest access only and the password is ignored.
- You change these passwords on the UNIX host.

Note that the authentication server's username mappings list is used to authenticate users, but this VisionFS server's username mappings list is used when a user performs an action.

**Important** You can have a username mapping from a Windows user to a UNIX user that doesn't exist. These users will only be granted guest access.

# Authenticating users on a Windows 2000 or Windows NT server

- Passwords are encrypted before transmission on the network, and are caseinsensitive.
- Passwords are stored in the Windows server's user database, which stores passwords for Windows usernames.
- Passwords are checked against users' Windows usernames. Username mappings don't apply to Windows servers.
- Users without a password for this Windows server are granted guest access only, whether or not they have an account on the UNIX host.
- You change these passwords using standard Windows tools.

# Usernames

The usernames sent by Windows are case-insensitive. However, the usernames stored in the UNIX user database are case-sensitive. The authentication server converts all Windows usernames to lower-case before working with them.

This means you must set up username mappings for all users with mixed-case UNIX usernames. If the authentication server can't work out the user's UNIX username—for example, if there's no username mapping—then the user is granted guest access.

Otherwise, passwords are checked against users' Windows usernames.

# The UNIX user database

The VisionFS server uses the standard UNIX mechanisms for accessing the UNIX user database. For example, it doesn't matter if your UNIX host uses /etc/passwd or NIS—VisionFS will check whatever you're using.

# **Passwords**

You should be aware of some general password issues that affect the security of your UNIX host.

## How passwords are sent

Passwords may be encrypted or unencrypted, depending on the authentication method of the authentication server:

- If a VisionFS server uses UNIX passwords to authenticate users, or forwards username and password information to another VisionFS server that uses UNIX passwords for authentication, then Windows will send passwords in plain text—not encrypted. Although both Windows and UNIX provide facilities for the encryption of passwords, the encryption mechanisms used are incompatible.
- With all other authentication methods, Windows will encrypt passwords before transmitting them on the network.

#### SEE ALSO

"Authentication methods", earlier in this chapter. Using UNIX passwords to authenticate users may present a security problem in environments where very high security is required, though in most environments it does not affect the security of your system. Using VisionFS with UNIX passwords is no less secure than using the UNIX telnet program, for instance.

## Mixed-case passwords on UNIX

Windows sends case-insensitive passwords to the VisionFS server. If you're using VisionFS passwords to authenticate users, this doesn't matter: the VisionFS password database stores case-insensitive passwords, like Windows. However, UNIX passwords are case-sensitive. Consequently, with the UNIX password method VisionFS tries different capitalizations of the password.

For example, if Windows sends the password FOO, VisionFS would try the passwords foo, foO, fOO, FoO, FOO, FOO, FOO, and FOO.

This decreases security, by effectively making UNIX passwords caseinsensitive, and increases the time taken to authenticate users. There is no real alternative solution other than enforcing lower-case UNIX passwords, which decreases security still further.

#### SEE ALSO

"Case sensitivity", in the Help index. However, you can use the Profile Editor to reduce the number of characters in the password the VisionFS server will change the case of. This increases security (as the server will try fewer passwords) and reduces the time taken to authenticate users, but restricts the acceptable range of passwords. By default this is 8, as most UNIX systems only use the first eight characters of passwords for authentication. Check your UNIX documentation to see if you should change it.

For example, if you change the setting to 2, then VisionFS will match a password with at most two upper-case characters in an otherwise lower-case password (or two lower-case characters in an upper-case password).

If one of the password combinations matches, the user is authenticated. If no match is found, the user is denied access.

# Using Windows passwords to access the VisionFS server

Often, Windows sends the VisionFS server a user's Windows password to try to authenticate the user. This means that if a user's Windows password is the same as their password for the server, the user might not be prompted for a password.

However, be aware that using identical passwords decreases security:

- If the user leaves their PC unattended, other users can access the UNIX host.
- In some cases, the Windows password list can be decrypted easily.

# The Windows password list

A security flaw present in the first release of Windows 95 means it is computationally easy to decrypt the Windows password list file. This file contains all the passwords that Windows caches for the user, including the password for accessing the VisionFS server. Password caching is enabled by default.

This flaw is fixed in later releases of Windows 95 (which you may be able to obtain from the Microsoft web site, **www.microsoft.com**) and in Windows 98. Windows 2000 and Windows NT do not use password lists, and so do not have this flaw.

If you use versions of Windows that suffer from this security flaw, you can disable password caching so that the password for the VisionFS server is not stored on the PC, and can't be decrypted in this way.

# To disable password caching in Windows 95

- Delete all *username.pwl* files in the Windows directory.
- 2 Create a file called nocache.reg, containing the following:

#### **REGEDIT4**

#### [HKEY\_LOCAL\_MACHINE\SOFTWARE\Microsoft\Windows\ CurrentVersion\Policies\Network] "DisablePwdCaching"=dword:00000001

Important The text between [ and ] must be on a single line in the file.

• 3 Double-click the nocache.reg file.

# Filtering unwanted connections

You may want to allow only computers in your organization to access your VisionFS server, and automatically reject all other computers. Similarly, you may want to allow access through a particular network interface on the UNIX host, and reject accesses using other interfaces.

The Profile Editor lets you do both of these easily, by setting up a list of *filters*: a list of DNS names or IP addresses (not NetBIOS names), which can include wildcards, and whether those computers are allowed or denied access.

When a computer tries to access the server, VisionFS checks the list of filters. The first filter that matches determines whether the connection is allowed or denied.

If none of the filters match, the connection is denied.

**Note** Computers which are denied access to the VisionFS server will be unable to make use of Internet workgroups.

# To filter unwanted connections

In the Profile Editor, open Server properties and click the Network tab.

| Server Properties                                                                                                    |                                                                                                    |
|----------------------------------------------------------------------------------------------------|----------------------------------------------------------------------------------------------------|
| Server Properties       Image: Comparison of the settings let you filter network access to the VisionFS server, and select which interfaces the name server will use.         Eitering       From To Allow?         From To Allow?         Server.       Edit         Remove         C Use all available interfaces for network broadcasts         C Use all available interfaces         Add         Edit.         Remove | The list of current filters. Filters<br>earlier in the list take<br>precedence. To move a filter,<br>drag the list entry up or down. |
| Remove                                                                                                    |                                                                                                    |

2 To add a new filter, click New.

To edit an existing filter, click it in the list, then click Edit.

• 3 You'll see the Filter Settings dialog.

Type the IP address or DNS name of the computer trying to connect to the VisionFS server.

| Filter Settings                                                                     | ×                        |                                                                                                 |
|-------------------------------------------------------------------------------------|--------------------------|-------------------------------------------------------------------------------------------------|
| Connection patterns:<br><u>F</u> rom: *<br><u>I</u> o: *<br>For matching connection | ns:                      | name of the network interface<br>on the UNIX host that the<br>computer's connecting<br>through. |
| Allow access to the C Deny access to the C Deny access to the OK                    | he server he server Help | Specify whether connections<br>that match are allowed or<br>denied.                             |

You can use the wildcard "\*" to match more than one IP address or DNS name. If you're using DNS names in filters, but a computer that tries to connect doesn't have a DNS name, the reverse name lookup will fail, after some time, and the attempt to connect may time out before VisionFS allows or denies it.

# VisionFS and firewalls

As a standard NetBIOS over TCP/IP application, VisionFS uses UDP ports 137 and 138 for naming, and TCP port 139 (by default) to listen for connections.

You should configure your firewall to prevent external access through these ports. If you do this, then computers outside your firewall won't be able to set up a CIFS Bridge to a computer on your network, or set up Internet workgroups with your workgroups.

# How to tell if an action will succeed

When a user tries to perform an action in a share on the VisionFS server, whether that action succeeds depends on a number of things.

# To find out if an action will succeed

Check whether connections are automatically rejected

See "Filtering unwanted connections", earlier in this chapter.

Check whether the user has a Windows-to-UNIX username mapping

See "Username mappings", in Chapter 2, "Beyond the Basics".

Check the VisionFS server's authentication method

See "Passwords and authentication", in Chapter 2, "Beyond the Basics". See also "Security and authentication", earlier in this chapter.

Check the user's access rights in the share

See "Controlling access", in Chapter 2, "Beyond the Basics".

#### Check the UNIX permissions

See "Controlling access", in Chapter 2, "Beyond the Basics".

# **PC** and **UNIX** file differences

In this section, we'll cover the differences between how PCs view files, and how UNIX views them. We'll explain how VisionFS helps smooth the way, and where circumstances conspire to make it impossible.

# **Filenames**

With VisionFS, each file or directory effectively has three names:

- The UNIX filename.
- A long name.
- A short name, for compatibility with DOS and older versions of Windows.

When a long or short name is used in Windows, VisionFS uses the correct UNIX filename.

Potentially, there are fewer long names than UNIX filenames, and fewer short names than long names. This means that the process of converting UNIX filenames to long names, then to short names, may result in two unique UNIX filenames losing their uniqueness.

You can specify that when VisionFS truncates a filename, VisionFS generates a suffix for that filename to help keep it unique. To do this, make sure the Try To Make Truncated Names Unique box on the share's Files tab is checked.

The next sections describe the two conversion processes, and how VisionFS generates suffixes.

# **Converting UNIX filenames to long names**

This involves the following steps:

- Removing trailing dots.
- Removing the characters not allowed in long names: ?" / < > \* |:
- Appending "\_" to the MS-DOS reserved basenames. These basenames are: aux com1 com2 com3 com4 con lpt1 lpt2 lpt3 nul prn clock\$

# Converting long names to short names

This involves the following steps:

- Removing all dots but the last.
- Removing the additional characters not allowed in short names: []; = +,
- Converting to upper-case.
- Truncating the basename to 8 characters, and the extension to 3 characters.

- Adding suffixes to the basename, as described below, if the filename was truncated.
- Adding an underscore "\_" if there's no basename—for example, one would be added for the UNIX filename .cshrc.

## Making filenames unique

If you've configured VisionFS to try to keep filenames unique, VisionFS first generates a 32-bit checksum for each, based on the original UNIX filename. The checksum is converted to a printable form.

Then, a suffix is formed for each truncated filename, using the special character for the share (by default, ~) and the specified number of characters from the printable checksum (by default, 2).

Finally, the suffixes are added to the basenames of the truncated filenames, replacing the final characters to ensure the basenames don't exceed 8 characters in length.

# **Permissions**

UNIX permissions are richer than MS-DOS (Windows) file attributes, but MS-DOS file attributes aren't a subset of UNIX permissions.

Of the four standard MS-DOS file attributes—Archive, Hidden, System and Read-only—VisionFS directly supports the Read-only attribute. The other attributes don't easily map onto UNIX permissions.

Windows 2000 or Windows NT Access Control Lists aren't supported on most flavors of UNIX, and aren't supported by VisionFS.

## **Read-only attribute**

The Read-only attribute of a Windows file is set if the user accessing a share isn't allowed to write to the file, according to the UNIX permissions. Similarly, changing the Read-only attribute in Windows sets or clears the three UNIX write permissions for owner, group and others.

Remember that even if the access rights for a user allow a particular action, the UNIX permissions determine whether that action succeeds or fails.

# Archive, Hidden and System attributes

VisionFS includes indirect support for the Archive, Hidden and System attributes. For each share, you can define when VisionFS reports each attribute as being set, in one of two ways:

- For filenames matching particular patterns that you specify.
- For files with a particular UNIX permission bit set.

## SEE ALSO

"DOS attributes", in the Help index.

# **Semantics**

Some actions on files will have different effects in Windows than UNIX users might expect.

# **Deleting symbolic links**

On UNIX, deleting a symbolic link deletes the directory entry, and doesn't affect the file or directory referenced by the symbolic link. However, Windows doesn't have the concept of a symbolic link.

For files shown in Windows that, in reality, are symbolic links on the UNIX host:

- Deleting a symbolic link to a file will just delete that link. The referenced file is unaffected.
- Deleting a symbolic link to a directory will delete all files and subdirectories in the directory pointed to by the link, then delete the symbolic link. This is because Windows tells VisionFS to delete the contents of the directory, then delete the directory.

#### SEE ALSO

"Hiding symbolic links", in the Help index. **Important** For an experienced UNIX user this is not the expected behavior, but is beyond the control of VisionFS. Be careful to ensure that directories are not deleted accidentally. If necessary, hide symbolic links in shares.

# **Renaming and deleting files**

On UNIX, the permissions of a directory determine whether you can rename or delete files in that directory.

In Windows, the Read-only attribute on a file determines whether you can rename or delete it.

# **Deleting files in use**

On UNIX, you can delete or rename a file in use. In Windows, you can't.

This is because UNIX keeps file information separately from directory information, whereas Windows keeps them together.

VisionFS allows files to be deleted or renamed while in use.

# Free disk space

Windows will report the free disk space based on the root directory of each share on the VisionFS server. However, there may be symbolic links in the share pointing to other file systems, which means the effective free disk space is larger.

Also, as UNIX allows multiple directory entries per file, deleting a file may not necessarily increase the amount of available disk space.

# **File locking**

In this section, we'll describe VisionFS file locking, which lets a program be sure it can read and write to a file (or part of a file) without another program doing so at the same time.

# **Overview**

When you edit a file, you perform at least three actions on that file: you open the file in your editing program, you make changes, and finally you save the file.

Imagine that two people want to edit the same file. The first person opens the file in an editor and starts making changes. Then the second person opens the file, makes changes and saves the file *before* the first person has finished editing. Later, the first person finishes editing the first copy of the file and saves it.

The second person's changes are lost: they weren't in the file when the first person started editing. Ideally, the second person should have been prevented from editing the file until the first person had finished.

The process of controlling which actions users are allowed to perform on a file while another user is performing an action on a file is called *file locking*.

For example, if you're reading a file but don't intend to make changes, it may be acceptable for others to *read* the same file. However, it may not be acceptable for others to *modify* the file while you're reading it.

File locking lets users be sure that files they work with are up-to-date, and that all their changes will be preserved.

# **UNIX** and Windows file locking

UNIX and Windows offer different file locking facilities. UNIX offers only rudimentary file locking, which isn't used by many applications. In contrast, Windows provides rich and flexible file locking.

Comparing Windows and UNIX file locking in detail reveals two important differences:

- UNIX doesn't allow open locks or opportunistic locks. Windows does.
- Windows uses 32-bit range locks, whereas UNIX is restricted to 31-bit range locks. Also, the NFS lock daemon becomes unreliable with range locks above 29 bits long.

The different types of lock are explained in more detail below.

# VisionFS file locking

VisionFS has an independent component, called the *lock daemon*, which provides full Windows locking semantics. The lock daemon manages lock requests from PCs and maintains a lock database which contains information about all file locks which are currently in place. When a PC requests access to a file in a share, VisionFS consults the lock daemon for the availability of that file, and access is granted or denied as appropriate.

VisionFS provides three types of locks for PCs to use with files.

| Lock type          | Description                                                                                                    |
|--------------------|----------------------------------------------------------------------------------------------------|
| Open lock          | Used when a file is first opened. These locks let you<br>specify exactly which actions other users are allowed to<br>perform on a file while you are using it.                                                                                  |
| Record lock        | Used to prevent other users from accessing a particular portion of a file while you are using it.                                                                                                    |
| Opportunistic lock | Gives the user complete control over a file while they are<br>using it. If another user needs to edit the file, the client<br>with the opportunistic lock is asked to relinquish its lock<br>and lock again with an Open lock or a Record lock. |
|                    |                                                                                                    |

## SHOULD I USE OPPORTUNISTIC LOCKS?

Opportunistic locks give great performance benefits: one user has complete control over the entire file at one time and can edit a local copy, only updating the file on the server immediately before the lock is removed.

However, opportunistic locks don't provide protection from simultaneous editing by a PC user and a UNIX user.

You should use opportunistic locks in the following cases:

- If the files in a share will only be modified by PC clients.
- If the files in a share will be read by PC and UNIX clients, but never modified by either, for example with a CD-ROM drive.

You shouldn't use opportunistic locks if the files in a share might be modified by both PC and UNIX clients.

# Logging

VisionFS log files contain useful information about who uses (and who tries and fails to use) the server. In this section, you'll learn how to examine the VisionFS log files, how to customize what's logged, and how to archive log files.

# **Checking the logs**

#### SEE ALSO

"The visionfs command", earlier in this chapter.

"Customizing what's logged", later in this chapter. You use the visionfs command's query option to examine the VisionFS log files, and find out about server usage.

**Important** Remember that you can customize what's logged: if the information doesn't seem to be correct, make sure the server was logging the information in the first place.

Arguments to the **query** option let you view the information in different ways, as described in the table.

**Note** Each argument is prefixed by two dashes, "--", not one.

| Argument | Description                                                                                                    |
|----------|----------------------------------------------------------------------------------------------------|
| conns    | Displays information about successful and failed connections to the VisionFS server, and shows the maximum number of simultaneous connections.                                                                                                 |
| err      | Displays the error log.                                                                                                    |
| shares   | Displays information about usage at the share level,<br>showing counts and percentages. You must supply one of<br>the argumentsbyuser,byshare orbymachine, to show<br>the information by user, share or machine.                               |
| ops      | Displays information about usage at the operation level,<br>with success/failure ratios shown for each operation. You<br>must supply one of the argumentsbyuser,byshare or<br>bymachine, to show the information by user, share or<br>machine. |
| all      | Displays all information (the default). You can omit a section of information from the output by using the appropriate argument with the all flag. For example, visionfs query all err displays all information except the error log.          |

# Customizing what's logged

You use the Profile Editor to customize the information the VisionFS server writes to log files. If you want, you can choose to log just failed operations, or just particular operations you're interested in.

# To customize what's logged

- In Server properties, click the Logging tab.
- 2 In Logged Events, click Custom, then click Define. The Custom Events dialog appears.

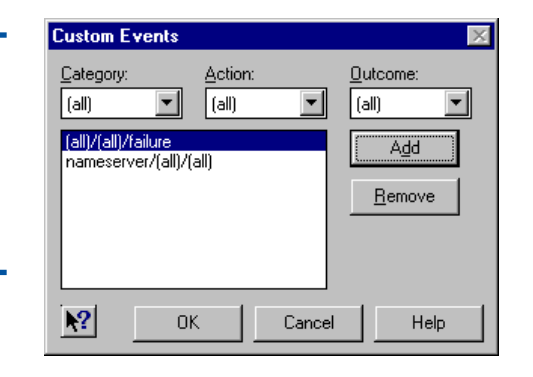

To log something new, click the Category, Action and Outcome you want to log, then click Add. Click (all) in the lists to mean all Categories, Actions or Outcomes as appropriate.

> To remove something you don't want to log, click an entry in the list, then click Remove.

• 4 When you're done, click Update Server on the Profile menu, and restart the server.

# **Archiving log files**

Log files can use a significant amount of disk space on the UNIX host. Archiving the logs compresses the files, freeing disk space. Setup automatically configures your host to perform a "checkpoint" every Sunday at 4am, which archives the log files.

Log files are stored in the vfsdata/logs subdirectory of the Vision2K shared directory (by default,/usr/local/vision). Each server uses multiple log files, which it may write to at any time. If you want to examine the logs, use the visionfs query command.

**Note** Do not delete any files in the **logs** directory. If you delete a file the server still has open, the directory entry will disappear but the disk space won't be freed until the server exits. To reclaim some disk space, first archive the logs, then delete the archive.

On the Logging tab, click All, Failures or None in the Logged Events box to use the most common logging settings.

Тір

# To archive the logs

- Log in as root on the UNIX host.
- 2 Type the following, replacing vision\_dir with the name of the Vision2K shared directory, by default /usr/local/vision:

#### vision\_dir/bin/visionfs archive

Archiving the logs compresses the files and moves them to a numbered subdirectory of the logs directory. A file summary.txt in this directory contains the results of performing visionfs query at the time of the archive.

You can delete archived log files without affecting the server.

**Note** In earlier versions of VisionFS, you could only use visionfs archive when the server wasn't running. The visionfs checkpoint command would stop the server, archive the logs, and restart the server. In this release, visionfs checkpoint and visionfs archive are identical, but visionfs checkpoint is deprecated.
# License management

In this section, we'll explain how VisionFS licensing works, and how you can use License Manager to add and remove license numbers, and monitor license usage.

# **Overview**

On a distributed network, it can be difficult to keep track of what software is installed. Vision2K products are therefore licensed on a concurrent user basis, not on the basis of the number of computers the software is installed on. For example, a 100 user VisionFS license number means that up to 100 people may use VisionFS at any one time, with perhaps each person using several VisionFS servers at once.

The License Administrator, named when you install Vision2K products on the UNIX host, is responsible for policing license agreements. To help, the License Administrator can use:

- License Manager, a Windows program
- licadmin, a UNIX utility

#### SEE ALSO

"License Manager" and "License Server", later in this chapter. A License Server (called **licsrv**) manages licenses on the UNIX host. Vision2K products contact the License Server to request and release licenses. The License Server is installed automatically when you install VisionFS. Only one License Server runs on a subnet at a time.

#### License modes

VisionFS can run in three different license modes:

- *Read-only* mode is used only to deploy the PC components of Vision2K software through the vision2k shared folder. In Read-only mode you are restricted to one VisionFS Administrator. All other users can only read information from the UNIX host; they can't write or change files on the UNIX host, or print to the server.
- *Evaluation* mode is used to evaluate the product. Evaluation mode provides the full functionality of VisionFS, but only for 30 days.
- *Fully licensed* mode provides the full functionality of VisionFS, with no restrictions. You need a license number to use VisionFS in fully licensed mode.

Licenses are stored with the License Server, not with the PC or the VisionFS server.

#### Changing the license mode

To change the license mode, use *vision\_dir/bin/visionfs license*, replacing *vision\_dir* with the name of the Vision2K shared directory, by default /usr/local/vision. You must be root to do this.

To change from read-only to evaluation mode, you don't need a license number.

To change from read-only or evaluation to fully licensed mode, you must make sure a valid license number is available or add one, and then change the license mode.

There are three ways you can add license numbers:

- Using visionfs license.
- Using the License Manager Windows program.
- Using the *vision\_dir/bin/licadmin* UNIX utility, replacing *vision\_dir* with the name of the Vision2K shared directory on the UNIX host, by default /usr/local/vision. Use licadmin -A to add license numbers.

To add or remove licenses using License Manager or licadmin you must be root or have license administration privileges. To run visionfs license, you must be root.

If you use License Manager or licadmin to add a license number, you must still change the VisionFS license mode using visionfs license.

# License Manager

License Manager lets you add and remove license numbers, monitor license usage, and control the behavior of the License Server. For example, you can make the License Server automatically email the License Administrator when a Vision2K product runs out of licenses.

#### To run License Manager

#### SEE ALSO

For help on License Manager, click Help Topics on its Help menu. Open the visiontools shared folder on the VisionFS server, open the licmgr folder, and then double-click licmgr.exe.

Alternatively, you can insert the Vision2K CD in a PC's CD drive, and, when the Setup wizard starts, choose Browse. Open the **licmgr** folder, and then double-click **licmgr.exe**.

To run License Manager, you must be root or have license administration privileges on the UNIX host running the License Server.

#### SEE ALSO

SEE ALSO

"The visionfs

command", earlier in this chapter.

"License Manager", later in this chapter.

# **License Server**

#### SEE ALSO

"License Manager", earlier in this chapter. The License Server, which runs on a UNIX host, grants or denies licenses when users try to connect to the VisionFS server (or use another Vision2K product). To configure the behavior of the License Server, use License Manager.

If you have Vision2K products installed on more than one UNIX host, only one License Server will run on a subnet at a time. VisionFS will request licenses from the running License Server. Similarly, License Manager will contact the running License Server for licensing information.

#### Soft and hard licensing

The License Server can use "soft" licensing or "hard" licensing.

- With soft licensing, users can connect to the VisionFS server even if the number of concurrent users has reached the limit defined by your VisionFS license number.
- With hard licensing, users are denied access once the limit has been reached.

On Windows 2000 and Windows NT, users will see an error message explaining why they're denied access. On other versions of Windows, users may see a message explaining that an extended error has occurred, or that the request was not accepted by the network. These messages are displayed by Windows, and aren't under the control of VisionFS.

# Troubleshooting

As soon as you connect two computers together, you need to make careful decisions about how the computers interact. As networks grow, the potential for trouble increases dramatically.

VisionFS works seamlessly for most networking environments. But no two networks are identical. In this section, we'll point out some of the areas that could lead to problems.

Be sure to check the Help for other troubleshooting information about the VisionFS server and the Profile Editor.

# **General problems**

If you can't start the VisionFS server or the Profile Editor, the profile may be corrupt, or you may have accidentally changed some settings that mean you are no longer allowed to access the Profile Editor.

You can fix a profile by running VisionFS Setup.

#### To fix a corrupt or invalid profile

#### SEE ALSO

SEE ALSO

"Troubleshooting"

in the Help index.

"The visionfs command", earlier in this chapter.

2 Type the following, replacing vision\_dir with the name of the Vision2K shared directory, by default /usr/local/vision:

#### vision\_dir/bin/visionfs setup

Log in as root on the UNIX host.

• 3 Follow the instructions on your screen.

Remember to check the **README.vfs** file, installed in the **docs** subdirectory of the Vision2K shared directory (by default, /usr/local/vision). It may contain late-breaking information that couldn't make this book or the online Help.

#### If you need to contact Support

VisionFS can output detailed diagnostic information about your network environment. If you need to contact Support, this information may help to solve your problem more quickly.

- From the Profile Editor, click About on the Help menu, click the Information tab, then click Save.
- From the UNIX command line, use the visionfs information command.

# Making sure PCs can access VisionFS

To access a VisionFS server, Windows needs to use standard networking software, the same as it can use to access other Windows PCs on the network.

**Note** If a PC uses NetBEUI but not TCP/IP, then it can talk to other Windows PCs on the network, but not VisionFS servers.

#### Windows 95 and 98 requirements

- Client for Microsoft Networks. To check, open Windows Control Panel, double-click Network, and look in the list under The Following Network Components are Installed.
- TCP/IP. See later in this chapter.

#### Windows NT requirements

- NetBIOS Interface and Workstation services. To check, open Windows Control Panel, and double-click Network. On Windows NT 3.51, look in the Installed Network Software list. On Windows NT 4, look in the list on the Services tab.
- TCP/IP Protocol. See later in this chapter.

#### Windows 2000 requirements

- Client for Microsoft Networks. To check, open Windows Control Panel, open Network and Dial-up Connections, right-click Local Area Connection and choose Properties. Look in the list of components.
- TCP/IP Protocol. See later in this chapter.

#### Installing Microsoft TCP/IP

To access a VisionFS server, PCs must use TCP/IP as one of their transport protocols. All versions of Windows supported by this release of VisionFS include a TCP/IP protocol stack as part of the operating system.

#### To install Microsoft TCP/IP on Windows 95 and 98

- Open Windows Control Panel and double-click Network.
- 2 Click Add. Click Protocol, and then click Add.
- **3** In the Manufacturers list, click Microsoft. In the Network Protocols list, click TCP/IP. Click OK to return to the Configuration tab.
- 4 In the network components list, click TCP/IP and then click Properties.
- 5 Fill in the required details in the Properties dialog box.

#### To install Microsoft TCP/IP on Windows NT 4

- Open Windows Control Panel, double-click Network, and then click the Protocols tab. The dialog box shows the installed protocols.
- 2 Click Add.
- ▶ 3 In the Network Protocols list, click TCP/IP Protocol, and then click OK.
- 4 Windows NT Setup displays a message asking if you wish to use DHCP to dynamically provide an IP address. If DHCP is in use at your site, click Yes, and you can ignore step 7 in these instructions. Otherwise, click No.
- 5 Windows NT Setup displays a message asking for the full path to the Windows NT distribution files. Provide the appropriate location, and click Continue. All necessary files are copied to your hard disk.
- 6 Click Close.
- ▶ 7 Fill in the required details in the Microsoft TCP/IP Properties dialog box.

#### To install MicrosoftTCP/IP on Windows 2000

- Open Windows Control Panel and then open Network and Dial-up Connection.
- ▶ 2 Right-click Local Area Connection and choose Properties.
- **3** Click Install. Click Protocol, then click Add.
- 4 In the Network Protocol list, click Internet Protocol (TCP/IP). Click OK.
- **5** In the components list, click Internet Protocol (TCP/IP) and then click Properties.
- 6 Fill in the required details in the Properties dialog box.

#### Checking your PC and UNIX broadcast addresses

VisionFS uses NetBIOS naming, which broadcasts names using the UNIX host's broadcast address. It's important that this broadcast address is correct, or the VisionFS server won't appear in workgroups.

On your UNIX host, you can use the visionfs netinfo command to display information about the network interfaces. This command will tell you if your UNIX host seems to be using an incorrect broadcast address or subnet mask.

Windows works out the broadcast address based on the subnet mask. Most sites use a Class C subnet mask even if they have a Class B network. However,

Windows defaults the subnet mask based on the class of network. This means you may need to change subnet masks of 255.255.0.0 (Class B network) to 255.255.255.0 (Class C network).

The UNIX host and your PCs must use the same broadcast address. Some flavors of UNIX (for example, SunOS) use the wrong broadcast address by default. See your UNIX documentation on the **ifconfig** command to find out how to set broadcast addresses and subnet masks.

# Accessing the server and shares

#### Windows 95 or 98 denies access

Windows 98 and later releases of Windows 95 don't allow the use of unencrypted passwords by default. This results in an Access Denied dialog when a user tries to access a VisionFS server which is using unencrypted (UNIX) passwords. (By default VisionFS uses encrypted passwords.)

To fix the problem, either use encrypted passwords to authenticate users (recommended), or do the following:

- 1 On Windows 95 or 98, run Registry Editor.
- 2 From the HKEY\_LOCAL\_MACHINE subtree, go to the following key: \System\CurrentControlSet\Services\VxD\VNETSUP
- 3 Click New on the Edit menu, then click DWORD Value.
- 4 TypeEnablePlainTextPassword, then press Return.
- 5 Click Modify on the Edit menu, then type 1 in the Value Data box.
- 6 Click OK, quit Registry Editor, then restart Windows.

**Note** The Windows 98 CD includes two files to enable and disable the transmission of plain text (unencrypted) passwords easily. These files are ptxt\_on.inf and ptxt\_off.inf, in the \tools\mtsutil folder on the CD. Read the mtutil.txt file for instructions.

#### Account not authorized to login

#### SEE ALSO

"Soft and hard licensing", earlier in this chapter.

"Passwords", later in this chapter. Windows 2000 and Windows NT 4.0 Service Pack 3 and later don't allow the use of unencrypted passwords by default. This results in an error message "The account is not authorized to log in from this station" when a user tries to access a VisionFS server which is using unencrypted (UNIX) passwords. (By default VisionFS uses encrypted passwords.)

To fix the problem, either use encrypted passwords to authenticate users (recommended), or follow one of the procedures below.

For Windows 2000:

- 1 Open Control Panel, and double-click Administrative Tools.
- 2 Double-click Local Security Policy.
- 3 In the Security Settings tree, open Local Policies and click Security Options.
- 4 Change the setting "Send unencrypted password to connect to third-party SMB servers" to "Enabled".

For Windows NT:

- 1 Run Registry Editor.
- 2 From the HKEY\_LOCAL\_MACHINE subtree, go to the following key: \System\CurrentControlSet\Services\Rdr\Parameters
- 3 Click New on the Edit menu, then click DWORD Value.
- 4 TypeEnablePlainTextPassword, then press Return.
- 5 Click Modify on the Edit menu, then type 1 in the Value Data box.
- 6 Click OK, quit Registry Editor, then restart Windows.

# Not Browsable means not Active in Windows 95 and Windows NT 4

If you configure a share to be not browsable, using the box on the General tab of the share's properties, then in Windows 95 and Windows NT 4 Explorer, it is also not active: Windows won't let you connect to the share, even if you know its name. This is a problem with Windows 95 and Windows NT 4.

However, you can access the share from MS-DOS, for example by mapping a drive. Windows Explorer on Windows 98 does not have this problem.

#### Problems reconnecting at logon on Windows NT 4

If you're having problems with the Reconnect at Logon box on Windows NT 4 in domains, you should switch to VisionFS (encrypted) passwords, or use another VisionFS server (in VisionFS password mode) or Windows NT server for authentication, and use the same passwords for Windows and VisionFS.

#### **Find Computer fails**

In Windows, you can click Find Computer on the Start menu to locate computers on the network.

On Windows 95 and 98, this can sometimes fail to locate a VisionFS server. This can happen if you haven't connected to the VisionFS server in that Windows session, and Windows hasn't cached your password for the VisionFS server, and your Windows password is different to your password for accessing the VisionFS server. Other supported versions of Windows successfully locate VisionFS servers in Find Computer.

In Windows 95 and 98, clicking Run on the Start menu and typing \\server works more reliably than searching for a computer named server in the Find Computer dialog.

# **Passwords**

#### Using VisionFS with HP-UX 10+ trusted systems

#### SEE ALSO

"Restarting the VisionFS server", in the Help index. VisionFS determines whether HP-UX 10+ is running as a trusted system when it starts up. However, you can change between a trusted and non-trusted system without rebooting your UNIX host. If you do this, VisionFS will treat all passwords as invalid until you restart the VisionFS server.

#### **Passwords and Windows NT or Windows 2000**

Windows 2000 and Windows NT don't cache passwords. If a VisionFS server is using UNIX (unencrypted) passwords for authentication, or another VisionFS server that's using UNIX passwords, then users will always have to type a password to access the VisionFS server.

To allow users to access a VisionFS server from Windows 2000 or Windows NT without typing a password, the VisionFS server must use one of the other authentication methods. In addition, a user's Windows password must be the same as their password for accessing this VisionFS server.

If you switch to using UNIX passwords from another authentication method, users must log out of Windows and log in again, otherwise Windows won't allow them to connect to the server.

#### SEE ALSO

"Network logon services", in Chapter 3, "The Possibilities".

#### Passwords and network logon services

If you've configured the VisionFS server to provide network logon services, users can't use Windows tools (Passwords in Control Panel, for example) to change their Windows password. Instead, they must use the **password.exe** program.

# **File protection**

Opportunistic locks give great performance benefits over other file locking methods.

However, opportunistic locks don't provide protection from simultaneous editing by a PC user and a UNIX user.

If there is any chance that the files in a share might be modified by both PC and UNIX clients, you should turn off opportunistic locks. If you allow opportunistic locks in these circumstances, data loss could occur.

By default, opportunistic locks are turned off.

# **CD-ROM** drives

You can set up a shared folder that accesses your UNIX CD-ROM drive, if you have one.

On some flavors of UNIX, files on the CD-ROM have version numbers, such as ";1", added to the end of the name. This can cause problems with Windows, which uses the file extension to determine the type of a file. For example, using Windows 98 a file called **program.exe** might appear as **program.exe**;1, and Windows would not recognize it as an executable program.

If possible, make sure the CD-ROM is mounted so that version numbers aren't shown. Check your UNIX documentation for the correct mount command to use.

# Printing

#### **Printer driver**

Make sure your users have installed the correct Windows printer driver for your UNIX printer. Be careful to give the correct make and model. In some cases, print jobs may fail to appear even with a similar make and model of printer.

Some users may need extra permissions in their domain to install a printer driver.

#### **Double-conversion**

Windows printer drivers output data intended for the printer itself. Similarly, UNIX printers can use "filters" to convert print jobs to printable data, in much the same way. When printing using VisionFS, it's important that the UNIX host *doesn't* perform any filtering. Otherwise, the print output may not appear as expected.

If you see, for example, a PostScript file printed as text, then your UNIX printer is filtering raw printer data unnecessarily.

By default, the VisionFS print command for shared printers tries to use "raw" mode, which bypasses any filters you might have for that printer. However, not all systems support filter bypassing.

Watch out for filters that identify a PostScript print job by looking for "%!" as the first two characters in the job: Windows often puts a CTRL+D character, or other data, before the PostScript.

#### **Feedback from printers**

Some printers return information about their current status, for example that they're out of paper. Unfortunately, this information is not returned to UNIX, and so doesn't appear in Windows when printing using VisionFS.

#### SEE ALSO

"Using shared printers for custom output", in Chapter 3, "The Possibilities".

#### **Other problems**

If you're having problems printing using VisionFS, try printing to a file from Windows. Then you can copy the resulting file to your UNIX host, and try different variations of print command from a shell prompt. When you find one that works, you can set up the shared printer to use that print command.

# Networking

#### SEE ALSO

"Making sure PCs can access VisionFS", earlier in this chapter. **PC networking commands** Windows and MS-DOS contain some useful tools for mapping drives, and changing and displaying a PC's network settings. You may find the following

- net
- nbtstat

commands helpful:

- winipcfg on Windows 95 and 98
- ipconfig /all on other versions of Windows

In each case, you can use the command-line option /? to get help on the command. For example:

- To find out all the NetBIOS names a computer has registered, type **nbtstat** -a *netbiosname* or **nbtstat** -A *ipaddress*
- Use net view \\server to show the shares on a server

#### Names

In networking, a computer may have many different names, each used in particular circumstances. This section summarizes the types of name a computer may have, and where each type fits with the other types.

A computer may have:

- Exactly one hostname.
- Zero or more network interfaces (for example, ethernet adapters), each with a single hardware address. Typically, there'll be a "loopback"

interface (a software interface local to the computer, used to do networking to itself), and a physical network card (for networking with other computers).

- Zero or more IP addresses, each mapping to a single hardware address. Typically, there'll only be a single IP address.
- Zero or more DNS names, each mapping to one or more IP address. Typically, there'll only be a single DNS name.

VisionFS will work as expected, no matter how many DNS names, IP addresses and network interfaces you have on your UNIX host.

Additionally, an application may have zero or more NetBIOS names. (NetBIOS names belong to applications, not computers, though typically there's only a single NetBIOS application per computer.)

VisionFS advertises all NetBIOS names over the network interfaces you specify on the Network tab of Server properties: either through network broadcasts, or by registering with a WINS server. When other computers try to access VisionFS, the NetBIOS name will be resolved to the relevant IP address (as VisionFS uses NetBIOS over TCP/IP).

A typical UNIX host might use its different names in the following way:

- A hostname jelly.
- An IP address, 192.168.5.44, that maps to a single ethernet address corresponding to the UNIX host's only ethernet card.
- A DNS name, jelly.sales.indigo-insurance.com, that maps to the single IP address.

The UNIX host may also be running a single NetBIOS application, with name jelly, that maps onto the single IP address.

# Working with your existing software

In this section, we'll explain how VisionFS can work alongside your networking software.

#### PC TCP/IP stacks

PCs and the VisionFS server communicate using the SMB protocol, which runs over NetBIOS.

#### SEE ALSO

"Installing Microsoft TCP/IP on PCs", earlier in this chapter. Technically, NetBIOS can run over multiple network transports, for example NetBEUI, IPX/SPX and TCP/IP. In fact, any number of transports could be used simultaneously.

To connect to a VisionFS server, a PC requires a TCP/IP stack that supports the NetBIOS protocol. All versions of Windows supported by VisionFS are supplied with compatible TCP/IP stacks.

TCP/IP stacks from other vendors will work if they support the NetBIOS interface. You may find that although a particular PC can communicate with another PC, it can't connect to a VisionFS server. This may be because the PCs are using NetBIOS over NetBEUI or another network transport. In this case, the TCP/IP stack does not fully support the NetBIOS interface.

# Other file and printer sharing programs or **NBT** applications

VisionFS will coexist with other file and printer sharing programs on UNIX, such as Samba, without customization, as long as those programs don't conflict with VisionFS as the primary NetBIOS over TCP/IP (NBT) application.

You can set up VisionFS to work alongside other NBT applications, by designating one as the primary and the others as secondaries.

#### SEE ALSO

"Allowing multiple NetBIOS applications", in Chapter 3, "The Possibilities". On SCO OpenServer Release 5, you can't use VisionFS if you're running SCO NetBIOS over TCP/IP, for example with SCO Advanced File and Print Server (AFPS) or LAN Manager Client (lmc). This is because SCO NetBIOS over TCP/IP conflicts with the NetBIOS over TCP/IP used by VisionFS.

To use VisionFS alongside AFPS or Imc, you can:

- Remove SCO NetBIOS over TCP/IP from your UNIX host before running VisionFS. You can do this using the Network Configuration Manager. You can still use AFPS or **lmc** over NetBEUI.
- Stop SCO NetBIOS over TCP/IP using the command/etc/netbios stop. To make sure SCO NetBIOS over TCP/IP doesn't start when the UNIX host reboots, remove or edit the/etc/rc2.d/S86netbios UNIX boot script.

PCs can run more than one file and printer sharing client at the same time.

# Performance

A number of factors may affect the apparent performance of the VisionFS server.

- The theoretical maximum bandwidth for standard ethernet traffic is 1Mbyte/second (10Mbps).
- In practice, the real speed is dependent on the speed of the client and the speed of the UNIX file system. If NFS is also involved (for example, a shared folder might access a directory mounted over NFS) speeds will reduce further.
- VisionFS does not buffer data. However, both UNIX and Windows do.

#### **Connections per process**

Each VisionFS process on the UNIX host can handle a number of connections from PCs, up to a maximum. Once the maximum is exceeded, a new process starts. Only one connection can be attended to in each process at a time.

#### SEE ALSO

"Optimizing process usage", in the Help index. By changing the maximum number of connections per process, you can trade off response time against resource usage. More connections per process makes more efficient use of server resources, but may result in decreased performance for users. Fewer connections per process increases performance for users, but uses server resources less efficiently.

#### Locking

Two changes can improve the performance of the VisionFS server:

- If a share gives access to a CD-ROM drive then no files will ever be modified, so you can turn off locking completely for that share.
- If you are sure that files in a share won't be edited by UNIX users as well as PC users, then turn on opportunistic locking in that share.

# International characters

Windows is available localized into multiple languages. Your users may want to name files using characters not found in English, for example characters with accents. If not, you can skip this section.

VisionFS supports Unicode, as do newer versions of Windows. Typically, UNIX hosts and Windows for Workgroups PCs support a limited number of character encodings, but not Unicode.

You can configure VisionFS to use particular character encodings when talking to the UNIX host and to Windows for Workgroups PCs. This helps to ensure that filenames appear the same whether you view them from Windows or UNIX.

To set the encodings, start the Profile Editor, open Server properties and click the Advanced tab.

#### SEE ALSO

"VisionFS file locking", earlier in this chapter.

# Index

# ?

## Symbols

(admin-user) 33, 65 (connected-user) 33 (doesn't exist) 12 (enduser-group) 33 (user-name) 63, 65 ~ 63, 65 8.3 format 17

# A

abandoning all changes 8 about this book xiv Access Denied dialog 79, 101 access rights 31 adding, editing, removing 31 denying access 36 examples 34 full access for authenticated users 34 full access for one user 35 guest access 35 moving in list 34 order of 34 understanding 31 UNIX and 31 whether actions succeed 86 Access tab 31, 32 access to server, controlling 84 access to shares, controlling 31 accessing shared folders 15 account not authorized to log in 101 actions allowed in a share 33 adding and removing VisionFS Administrators 40 adding license numbers 96 Administrators vi, vii, x adding 40 choosing xii description of xii icon indicating 38 removing 40 restrictions 40

Advanced File and Print Server, working with 107 Advanced tab 71 allowing multiple NetBIOS applications 68 Archive attribute 88 archiving log files 76, 93 Authenticated option 33 authenticated users 31, 33, 41 giving full access 34 authentication 78 differences 80 methods x, 41, 42, 80 negotiation phase of 79 process of 78 Setup time xi single VisionFS server 74 summary 79 using another server 41, 42 whether actions succeed 86 authfile 74 automatic shared printers. See also shared printers settings of 28 automatic shares 24, 26 configuring 28 overriding 28 printers. See automatic shared printers users. See automatic user shares using placeholders with 65 automatic user shares. See also user shares overriding for specific users 63 settings of 26

#### В

batch script, running when users log on 57 blue settings 24 brackets 12 broadcast addresses xiii, 100 browsable setting, problems with 102 browsing UNIX directories 13

## С

caching passwords to VisionFS 41 case-sensitivity passwords 82 PC and UNIX filenames 17 usernames 39, 81 CD-ROM drives, filename problems 104 changing authentication method 42 license mode 76, 96 share settings 6 VisionFS passwords 41, 43, 76 character encodings 108 characters, not allowed in filenames 87 checking out your network xiii checkpoint 93 CIFS 20 bridge. See CIFS Bridge web site 21 CIFS Bridge 20, 52 firewalls and 85 class B network 100 Client for Microsoft Networks, Windows 2000 99 Client for Microsoft Networks, Windows 95, 98, 2000 xiii Client for Microsoft Networks, Windows 95 and 98 99 Commands tab 67 comments in parentheses 12 Common Internet File System. See CIFS config\$ share 6, 18 configuring automatic shares 28 Internet workgroups 54 license mode 96 master shares 24 multiple VisionFS servers 74 network logon services 58 print commands 67 server names 19 shares 6 username mappings 38 WINS database 51 Connected User option 33 context help 10 controlling access to server 84 access to shares 31 VisionFS on UNIX 76 converting to fully licensed mode 96 creating CIFS Bridges 20 Internet workgroups 54 shared folders 11, 14, 77

shared printers 28 user shares 28 Custom Events dialog 93 customizing print commands 67

#### D

data loss, caused by opportunistic locking 103 deleting shares 18 denying unwanted connections 84 diagnostic information for Support 98 differences between UNIX and Windows deleting files 89 file locking 90 filenames 87 free disk space amounts 89 passwords 82 permissions 88 renaming files 89 semantics 89 usernames 38, 81 DNS, using for NetBIOS name resolution 52 dolly 24 DOS file attributes 88 reserved basenames 87

#### E

encrypted passwords 41 error logs. *See* log files evaluating VisionFS 95 examining log files 77, 92 exiting the Profile Editor 8

## F

file attributes, PC and UNIX differences 88 filenames 8.3 format 17 case-sensitivity 17 conversion of 87 long 87 PC and UNIX differences 17, 87 short 87 special character for uniqueness 88 unique suffixes 87, 88 Filter Settings dialog 85 filtering unwanted connections 84 filters adding 84 moving in list 84 order of 84

filters (continued) whether actions succeed 86 Find Computer, failure of 102 finding out about a NetBIOS name 76 about UNIX network interfaces 76 authentication method 77 if the server's running 77 if you need more licenses 96 license mode 77 locking information 76 names on the network 76 VisionFS Administrators 77 who's connected 77 finding the Profile Editor 2 firewalls 85 CIFS Bridges and 21 Internet workgroups and 54 fully licensed mode 96

#### G

General tab, for shared folders 12 getting Help 9 getting started ix Guest option 33 guest users 31, 33, 41, 81 giving access 35 guest account and 35 username mappings and 39

# Η

hard licensing 97 Help accessing 9 specific items 10 visionfs command 76 Hidden attribute 88 home directories, for Windows 2000/NT users 57 how to tell if an action will succeed 86 how users are authenticated 78

icon
indicating changed profile 6
indicating VisionFS Administrator privileges 38
indicating VisionFS passwords 38
Identification tab 19
identifying the server 19
illegal characters, in filenames 87
illegal MS-DOS basenames 87

Import tab 55 importing UNIX users xi importing workgroups from other subnets 54 information useful for Support 98 installing UNIX printer for Windows printing 45 installing VisionFS ix IntelliShare. See automatic shares Internet workgroups 54 firewalls and 85 security 54 WINS and 50, 54 intranet, naming across 48

## Κ

killing processes 76

LAN Manager Client, working with 107 license management x, 95 30-day evaluation 95 adding license numbers 76, 96 changing license mode 96 converting to fully licensed 76, 96 finding out if you need more licenses 96 hard licensing 97 license modes 95 overview 95 read-only license 95 soft licensing 97 License Manager 2, 96 license mode x License Services x, 95, 97 links 24 effective use 62 LMHOSTS file, using for NetBIOS name resolution 53 lock daemon 91 locking 90 finding out which files are locked 76 open locks 91 opportunistic locks 91, 108 overview 90 performance and 108 problems with opportunistic locks 103 record locks 91 VisionFS 91 log files 92 archiving 76, 93 arguments to query 92 connections 92 customizing what's logged 93 deleting 93 error log 92

log files (continued) examining 77, 92 for SCO VisionFS SMB Client 61 operation level usage 92 share level usage 92 logging. See log files logging onto the network 57 Logging tab 93

#### Μ

maintenance setup 77 making changes permanent 7 making filenames unique 88 making sure PCs can access VisionFS xiii, 99 managing VisionFS licenses. See license management manipulating shared folders 11 mapfile 74 mappings. See username mappings master browser 21, 76 master shared folder. See also master shares shown in Profile tree 24 master shared printer. See also master shares shown in Profile tree 24 master shares 24. See also shares common settings 62 configuring 24 links and 24, 62 settings of, when used 24 shown in Profile tree 5 using placeholders with 65 where shown 24 master user share. See also master shares shown in Profile tree 24 using special Windows home directory 65 Microsoft TCP/IP. See TCP/IP mixed-case usernames 39 mixing VisionFS and 2000/NT WINS servers 50 mount directory 61 MS-DOS file attributes 88 reserved basenames 87 multiple VisionFS servers 74

# Ν

naming across an intranet 48 NBT applications 68 advertising names 68 allowing multiple 68 description of 68 ports used 68 primary 68

redirections 68, 71 secondary 68 setting up VisionFS as a secondary 70 setting up VisionFS as the primary 69 summary 69 VisionFS and 69 working with multiple 69 NetBIOS Interface services, Windows NT xiii, 99 NetBIOS names 68, 100 limitations of 48 pointing to remote computers 20 relationships with other names 106 used by server 19 NetBIOS over TCP/IP applications. See NBT applications NetBIOS Redirection Settings dialog 72 NetBIOS redirections 68, 71 moving in list 71 order of 71 worked example 72 netlogon.sh 57 network checklist xiii network logon services 56 configuring 58 configuring PCs to use 57 enabling 56 VisionFS passwords and 56 Windows passwords and 103 Network Logon Services dialog 58 network printers. See shared printers Network tab 84 networking commands, on PC 105 New Shared Folder 11, 14 NFS, SCO VisionFS SMB Client and 59 NIS and VisionFS 81

## 0

online Help. See Help open locks 91 opportunistic locks 91 problems with 103 when to use 91 optimizing process usage 108 overriding automatic shares 28 automatic user shares 63

#### Ρ

parentheses 12 pass-through authentication 41, 42 password list, on Windows 83 password.exe 41, 43, 80 passwords 82. See also VisionFS passwords all invalid 103 authentication and 41 caching, and Windows NT/2000 103 caching to VisionFS 41 case of, on UNIX 82 encryption of 82 mixed-case 82 network logon services and 56, 103 not requested by File Manager 79 problems with 103 SCO VisionFS SMB Client and 59 security of 82 transmission of 82 trusted system, HP-UX 10+ 103 using same as Windows 83 Windows password list and 83 Passwords tab 42 PC networking commands 105 PC requirements xiii, 99 performance locking and 108 process usage and 108 Performed As UNIX options 33 placeholders 65 (admin-user) 33, 65 (connected-user) 33 (enduser-group) 33 (user-name) 63, 65 printing 66 plain text passwords 41 pointing to remote computers 20 ports used by VisionFS 85 primary NBT application 68 print commands, customizing 67 printer drivers 104 printer shares. See shared printers printing from the UNIX host 44, 77 printing placeholders 66 problems with VisionFS. See troubleshooter process usage, optimizing 108 profile 2 changes to, how indicated 6 making changes permanent 7 redoing changes 7 tree 5 types of change 7 undoing changes 7 updating server with changes 7 Profile Editor abandoning all changes 8 configuring multiple servers 74 exiting 8

finding and starting 2 help for 9 introduction 2 main window 5 overview vi running 2 shown in visiontools share 2 starting 2 stored on UNIX host 2 tour 2 users who can run xii what you see 5 Profile Modified icon 6, 7 profile, roaming 56 Profile tree 5 properties of shares 6 providing WINS services using VisionFS 50

#### R

Read-only attribute 88 README file x, 98 reconnect at Logon, problems with 102 record locks 91 red settings 12 redirections to other NBT applications. See NetBIOS redirections to remote computers 20 redoing changes 7 registering names with a WINS server 49 regulating file access 90 reloading the current profile 8 replication of WINS database 50 restarting the server from UNIX 77 roaming profiles 56 configuring 58 configuring PCs to use 57 VisionFS passwords and 56

# S

Samba, working with 107 SCO Advanced File and Print Server, working with 107 SCO TermLite 2 SCO VisionFS SMB Client 59 configuring passwords for 59 log files 61 NFS and 59 requirements 59 setting up 59 SCO VisionFS SMB Client Password wizard 59 secondary NBT applications 68

security 78 Internet workgroups and 54 passwords 82 share level 78 user level 78 semantics, PC and UNIX differences 89 sending WinPopup messages 76 server Advanced tab in properties 71 comment for 19 configuration. See profile controlling access to 84 controlling from UNIX 76 Identification tab in properties 19 Import tab in 55 Logging tab in properties 93 more than one, using 74 names of x, 19 Network tab in properties 84 overview vi Passwords tab in properties 42 shown in Profile tree 5 updating with changes 7 Users tab in properties 38, 40 WINS client 49 WINS server 50 WINS tab in properties 49, 50 workgroups 19 server deployment xi Server Name Settings dialog 20 setting up shared printers from Windows 30 VisionFS ix settings automatic shared printers 28 automatic shares 28 automatic user shares 26 blue 24 changing in lots of shares at once 62 parentheses 12 red 12 yellow 12 Setup custom installation x description of settings x running 77, 98 share level security 78 shared directory, Vision2K x, 76 shared folders. See also shares accessing 15 accessing from UNIX 59 creating 11, 14 General tab in properties 12 manipulating 11

shown in Profile tree 5 UNIX Directory setting 13 using 15 who can access 17 shared printers. See also shares automatically generated. See automatic shared printers Commands tab in properties 67 customizing output 66 shown in Profile tree 5 using from UNIX 44 using from Windows 30 where shown 27 who can access 28 shares Access tab in properties 32 actions allowed 33 changing settings 6 comments for 13 config\$ 6 controlling access 31 creating from UNIX 77 deleting 18 identifying differences from master shares 24 master. See master shares naming 13 properties of 6 shown in Profile tree 5 shown in Windows vii vision2k xi visiontools 2, 6 shutting down the server from UNIX 77 single authentication server 74 SMB Client. See SCO VisionFS SMB Client soft licensing 97 starting the Profile Editor 2 starting the server from UNIX 77 static entries, for WINS 51 stopping the server from UNIX 77 subnets importing workgroups from 54 subnet masks 100 superuser, VisionFS Administrators and 40 Support, information useful for 98 symbolic links deleting 89 showing for advanced users 63 System attribute 88

#### Т

TCP/IP xiii, 68, 99, 106 TermLite 2 toolbar 5 Tree 5 troubleshooter 98 Access Denied dialog 101 account not authorized to log in 101 all passwords are invalid 103 broadcast addresses 100 can't access hidden shares 102 can't reconnect at logon 102 can't see server 102 can't see share listings 79 can't start Profile Editor 98 can't start server 98 CD-ROM drives 104 class B network 100 connections per process 108 corrupt profile 98 double-conversion when printing 104 extended error 97 file protection 103 Find Computer fails 102 general problems 98 international characters 108 locking 108 names, names, names 105 network interfaces 100 networking 105 no printer feedback 105 not browsable means not active 102 nothing prints 105 passwords 103 performance 107 PostScript as text when printing 104 printing 104 problems with access 97, 101, 103 request not accepted by network 97 server not in any workgroups 100 subnet mask 100 TCP/IP 106 useful PC networking commands 105 working with LAN Manager Client 107 working with other NBT applications 107 working with Samba 107 working with SCO Advanced File and Print Server 107 working with your existing software 106 wrong settings accidentally 98 trusted systems, HP-UX 10+ 103

## U

undoing changes 7 unencrypted passwords 41 Unicode 108 uninstalling VisionFS 77 unique filenames 88 UNIX commands controlling VisionFS 76 kill, naughtiness of 76 network printing 44 UNIX directories browsing for 13 Vision2K shared x UNIX passwords authentication method 41 caching to VisionFS password database 41 differences from VisionFS passwords 80 transmission of 82 UNIX permissions access rights and 31 whether actions succeed 86 Windows and 88 UNIX script, running when users log on 57 UNIX usernames importing to VisionFS xi mappings from Windows 38 unwanted connections, denying 84 updating the server 7 upper-case usernames 39 User Access Rights dialog 33 user level security 78 user shares. See also shares automatically generated. See automatic user shares customizing access rights 64 shown in Profile tree 5 using custom directory 63 where shown 26 who can access 27 Username Mapping dialog 38 username mappings xii, 38 authentication and 81 identical usernames and 39 moving between servers 74 usernames 81 case of 81 guest access 81 mappings 38 mixed case 39 problems with 81 same on Windows and UNIX 39 UNIX user database and 81 whether actions succeed 86 Windows and UNIX 26, 38, 81 users. See also usernames authenticated. See authenticated users changing own VisionFS passwords 41 changing VisionFS passwords 43 guest. See guest users importing from UNIX to VisionFS xi

Users tab 38, 40 using links effectively 62 more than one VisionFS server 74 placeholders 65 shared folders 15 shared printers 30

# V

vfsguest account 35 viewing WINS database 51 Vision2K ix, x, xi, 95 shared directory x, 76 shared folder xi vision2k share xi VisionFS Administrators, See Administrators benefits of viii controlling from UNIX 76 evaluating 95 fully licensed mode 95 installing ix license management. See license management license modes 95 making sure PCs can access 99 passwords. See VisionFS passwords ports used 85 Profile Editor. See Profile Editor read-only license 95 README file x, 98 server. See server setting up ix using for Vision2K deployment xi, 95 using with existing software 106 welcome v what users see vii VisionFS Administrators. See Administrators visionfs command 76 archive option 76, 94 client option 60, 61, 76 clientadmin option 59, 76 election option 76 help option 76 information option 76, 98 license option 76 lockinfo option 76 lookup option 76 message option 76 nameinfo option 76 netinfo option 76, 100 password option 43, 76 password utility 74 print option 44, 77

query option 77, 92 restart option 77 setup option x, 18, 77, 98 share option 77 start option 77 status option 77 stop option 77 syntax 76 uninstall option 77 VisionFS passwords authentication method 41 changing 41, 43, 76 database of 41 differences from UNIX passwords 80 icon indicating 38 moving between servers 74 network logon services and 56 transmission of 82 wizard xi VisionFS Profile Editor. See Profile Editor VisionFS server. See server visiontools share 2, 6, 18

# W

WAN, naming across 48 welcome to VisionFS v what is VisionFS? vi what's in this book xiv Windows configuration, for VisionFS 99 file attributes 88 profiles 56 usernames 38 Windows 2000 accessing from UNIX 59 account not authorized to log in 101 requirements 99 using with VisionFS 103 WINS server, mixing with VisionFS 50 Windows 95 and 98 Access Denied dialog 101 accessing from UNIX 59 requirements 99 Windows for Workgroups SCO VisionFS SMB Client and 59 Windows Internet Naming Services. See WINS Windows NT accessing from UNIX 59 account not authorized to log in 101 requirements 99 using with VisionFS 103 WINS server, mixing with VisionFS 50 WinPopup messages 76

WINS 48 alternatives to 52 database 51 description of 48 Internet workgroups and 50, 54 mixing 2000/NT and VisionFS 50 overview 48 PCs and 48 providing services using VisionFS 50 registering server names using 49 static entries 51 VisionFS and 48 WINS tab 49, 50 wizard, VisionFS Password xi workgroups 19 containing server 19 importing from other subnets 54 maintenance of 21 master browser 21 providing network logon services for 56 working with multiple NBT applications 69 Workstation services, Windows NT xiii, 99

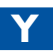

yellow settings 12